# KRZYWE

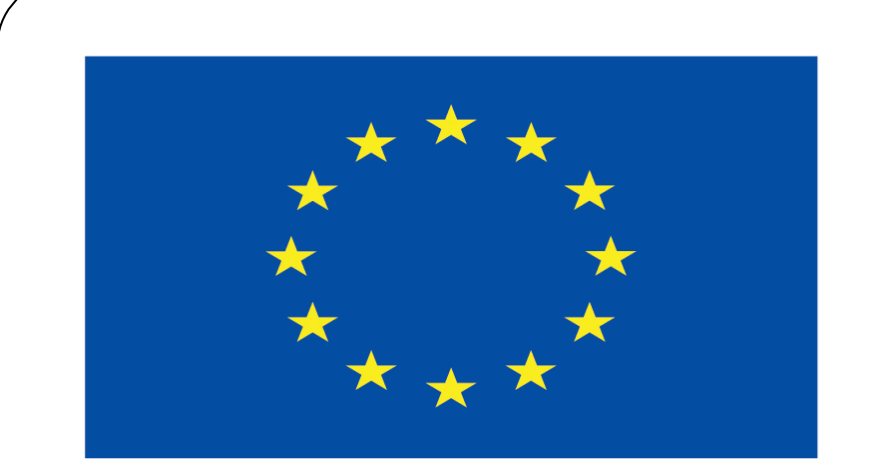

#### Co-funded by the European Union

#### **Co-runged by** the European Union

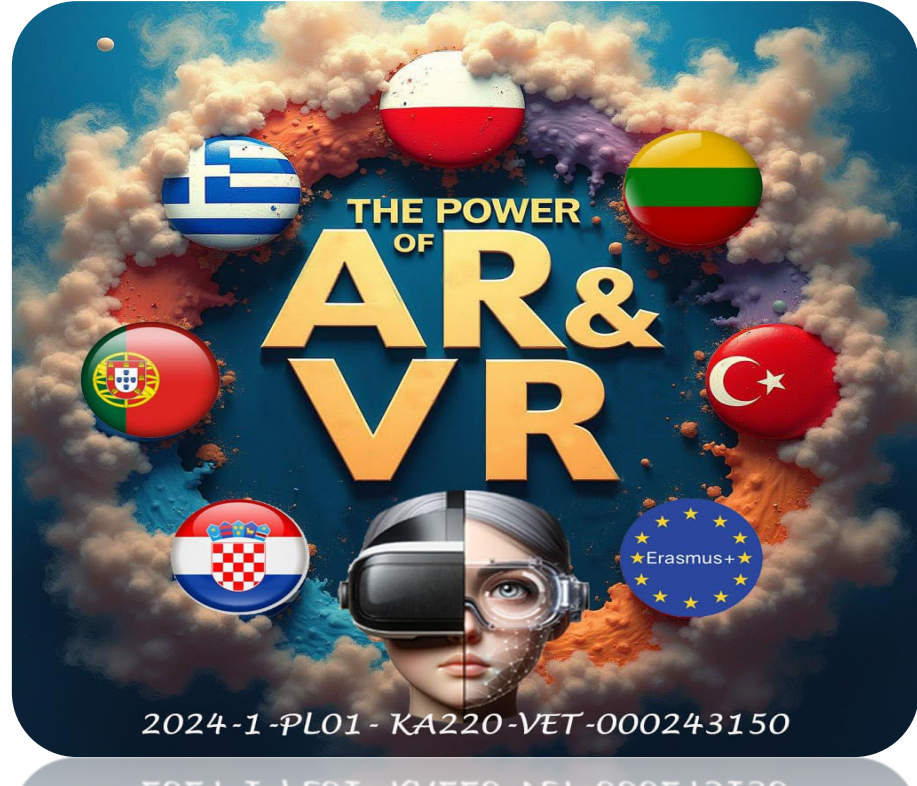

2024-1-PL01- KA220-VET-000243150

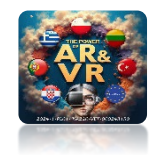

Co-funded by he European Un

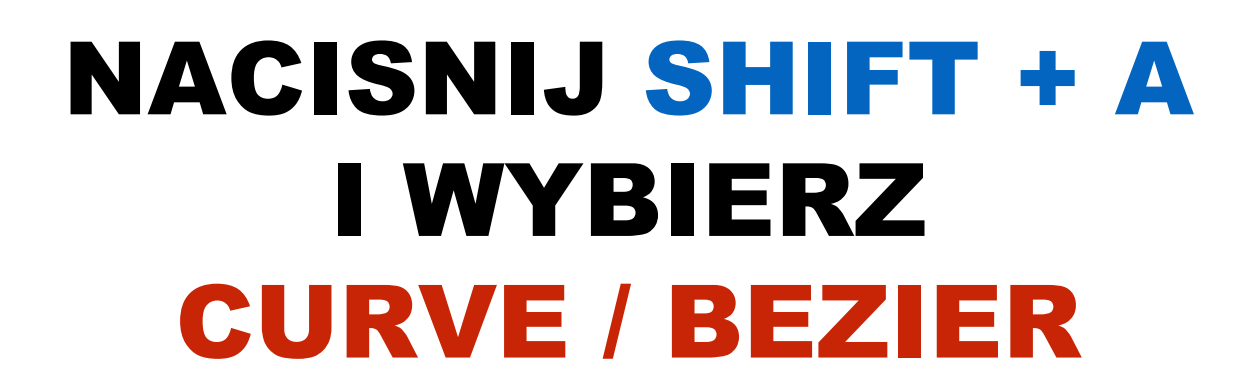

|  | Add              | 4 |                                         |           |
|--|------------------|---|-----------------------------------------|-----------|
|  | ▼ Mesh           | Þ |                                         |           |
|  | Curve            | Þ | ී Bezier                                |           |
|  | 🖉 Surface        | • | O° Circle   IC Nurbs Cu   O° Nurbs Circ |           |
|  | 🕜 Metaball       | ► |                                         | er Curve. |
|  | a Text           |   |                                         |           |
|  | 🔔 Volume         | ► |                                         |           |
|  | ര് Grease Pencil | ► | Sapling Tree                            |           |
|  | 🛠 Armature       |   |                                         |           |
|  | Lattice          |   |                                         |           |

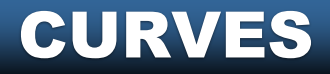

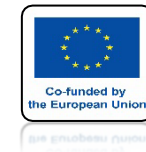

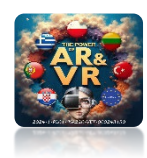

# TAK WYGLĄDA CURVE W OBJECT MODE

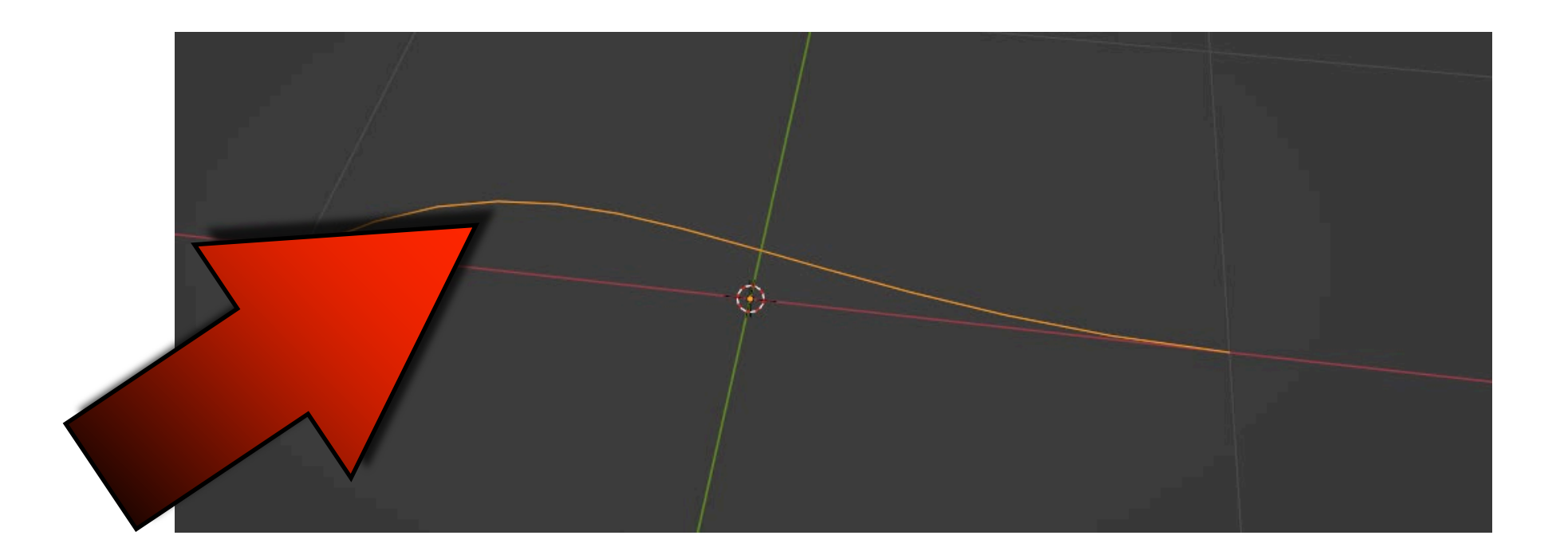

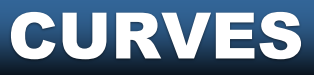

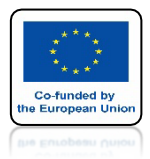

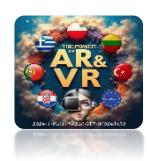

## KIEDY WEJDZIESZ DO EDIT MODE WIDOK TROCHĘ SIĘ ZMIENI

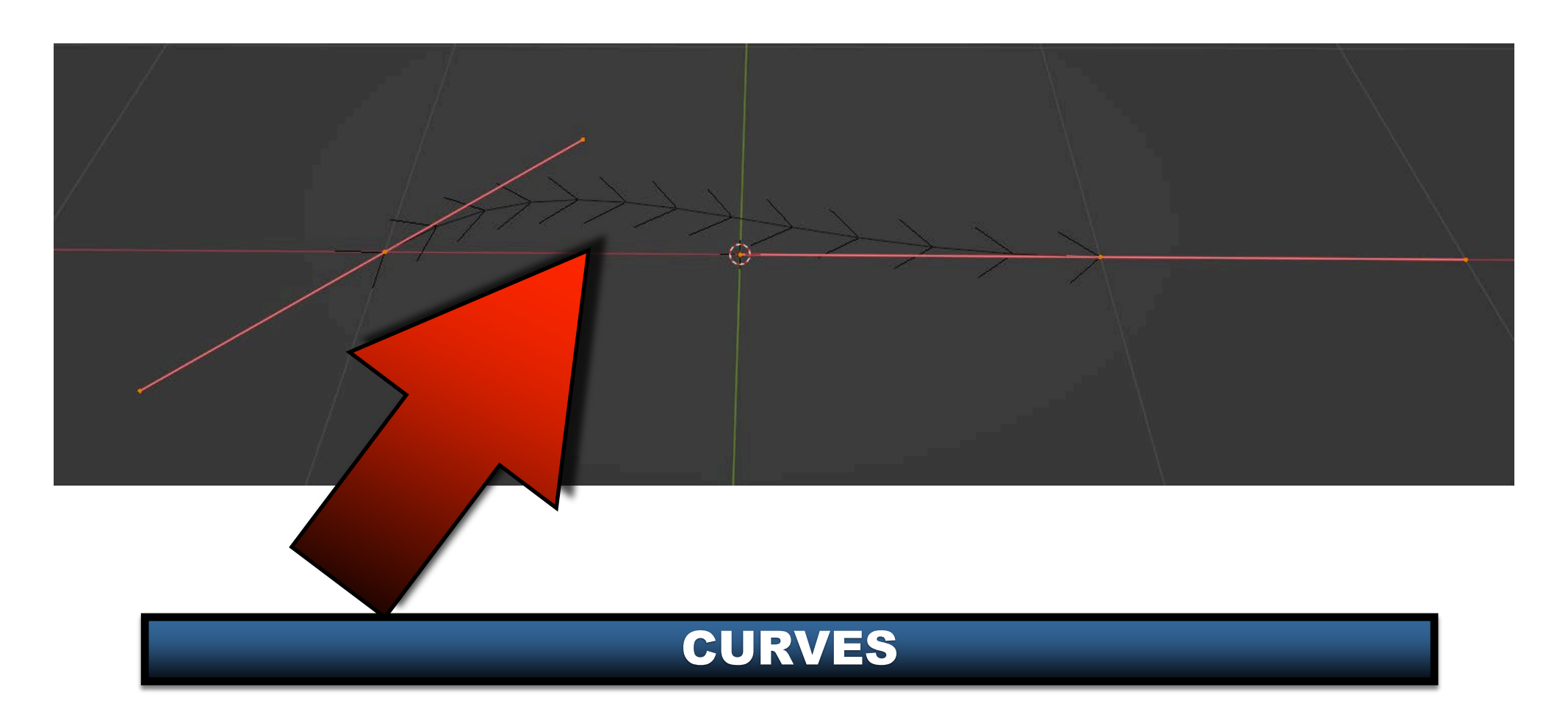

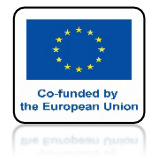

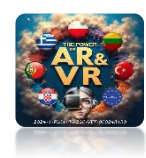

## **TO JEST KNOT**

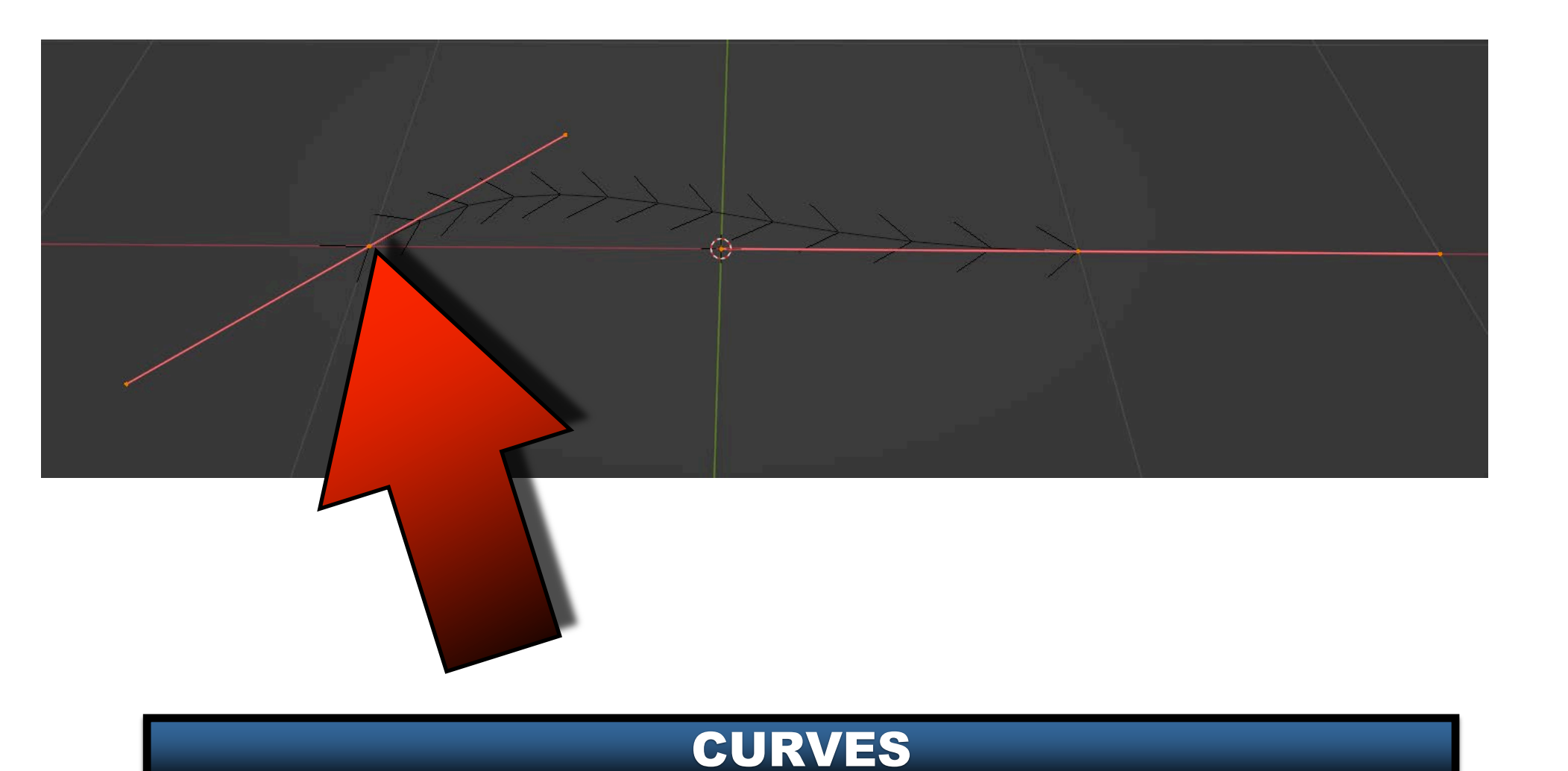

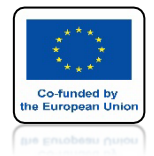

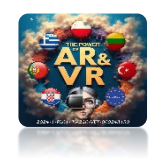

## **TO SĄ HANDLES**

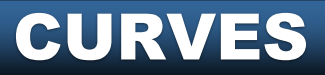

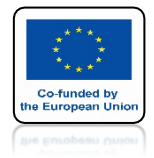

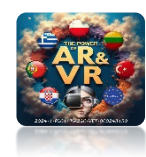

## **TO SĄ NORMALS**

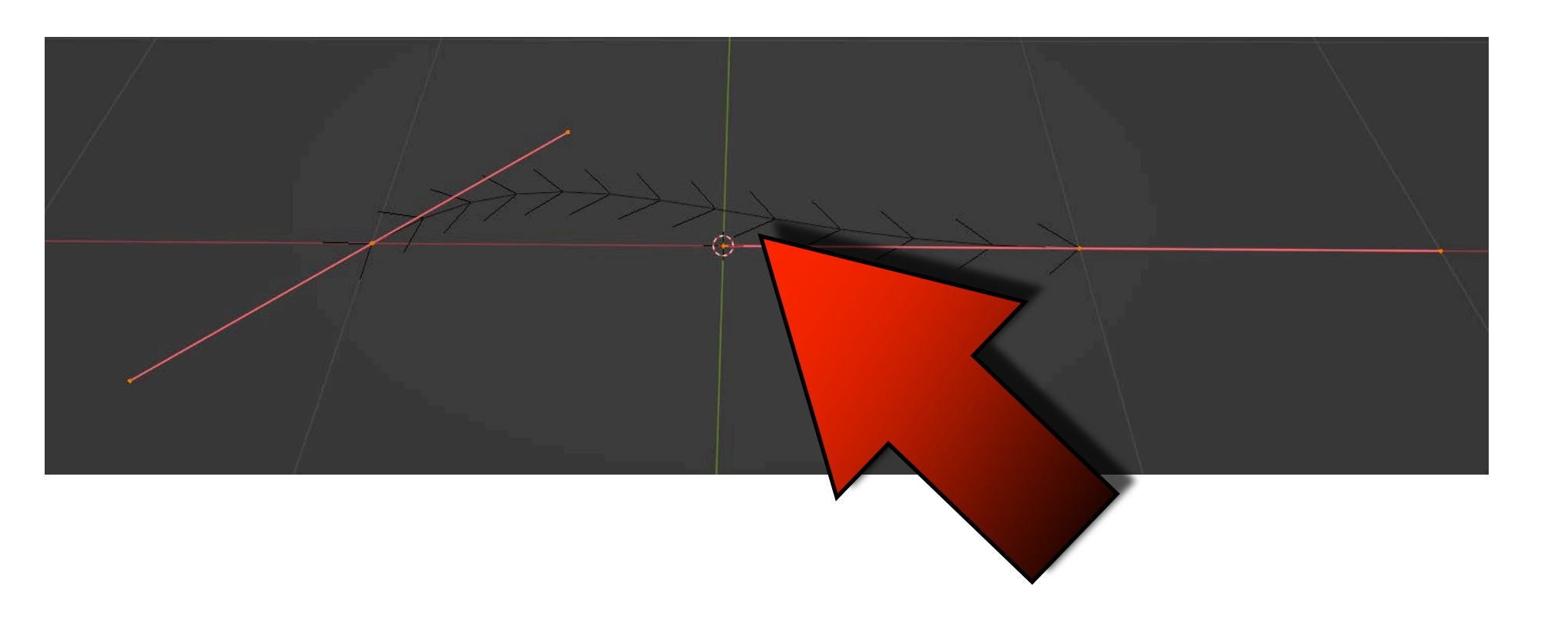

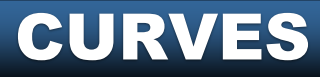

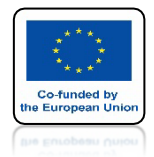

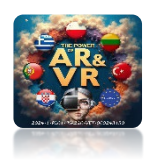

## ZAZNACZ KNOT I UŻYJ KLAWISZY G, R, S ABY ZMIENIĆ PARAMETRY

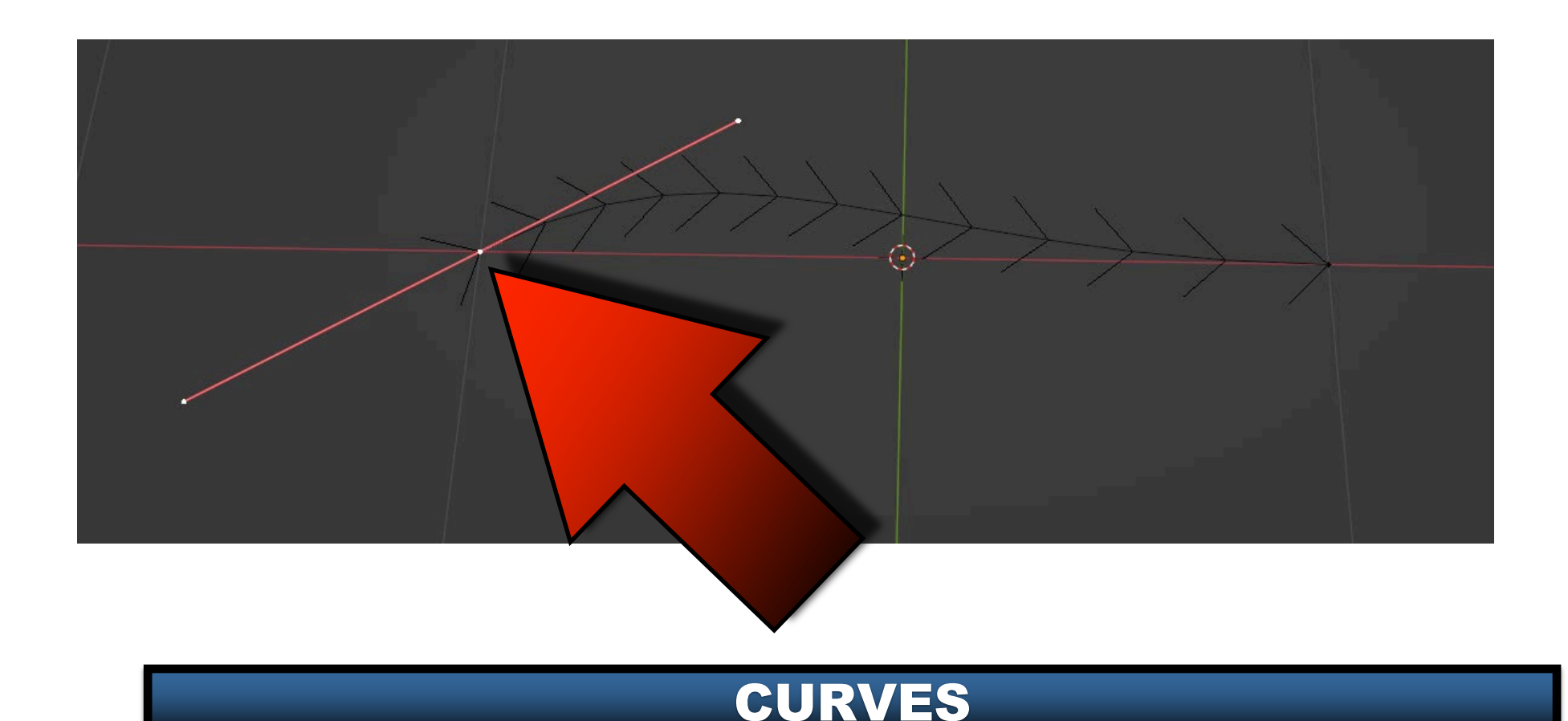

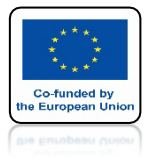

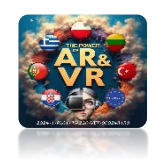

## KLAWISZEM E MOŻESZ POWIĘKSZ KRZYWĄ

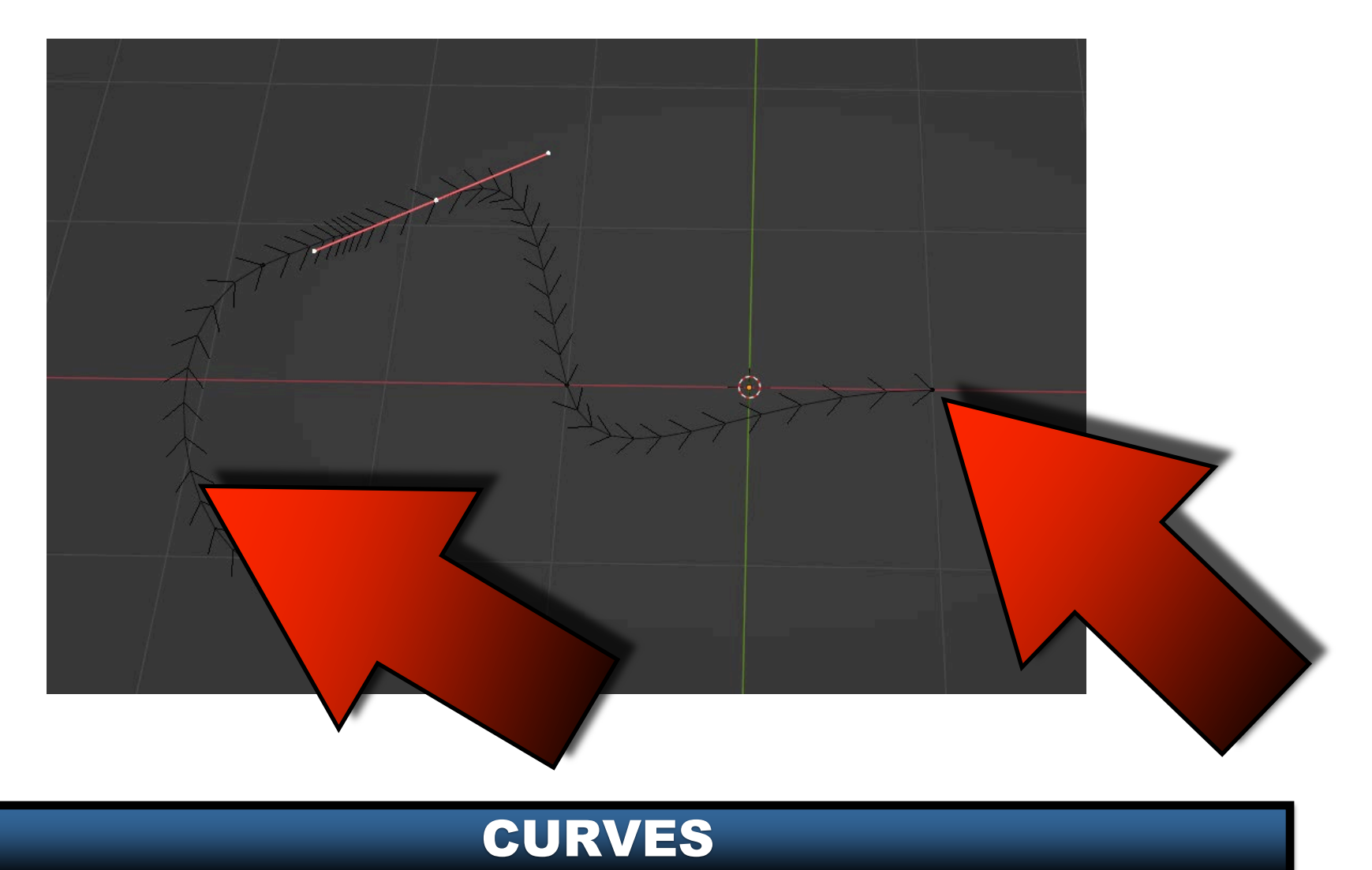

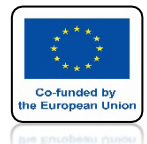

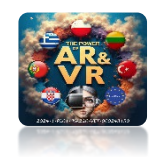

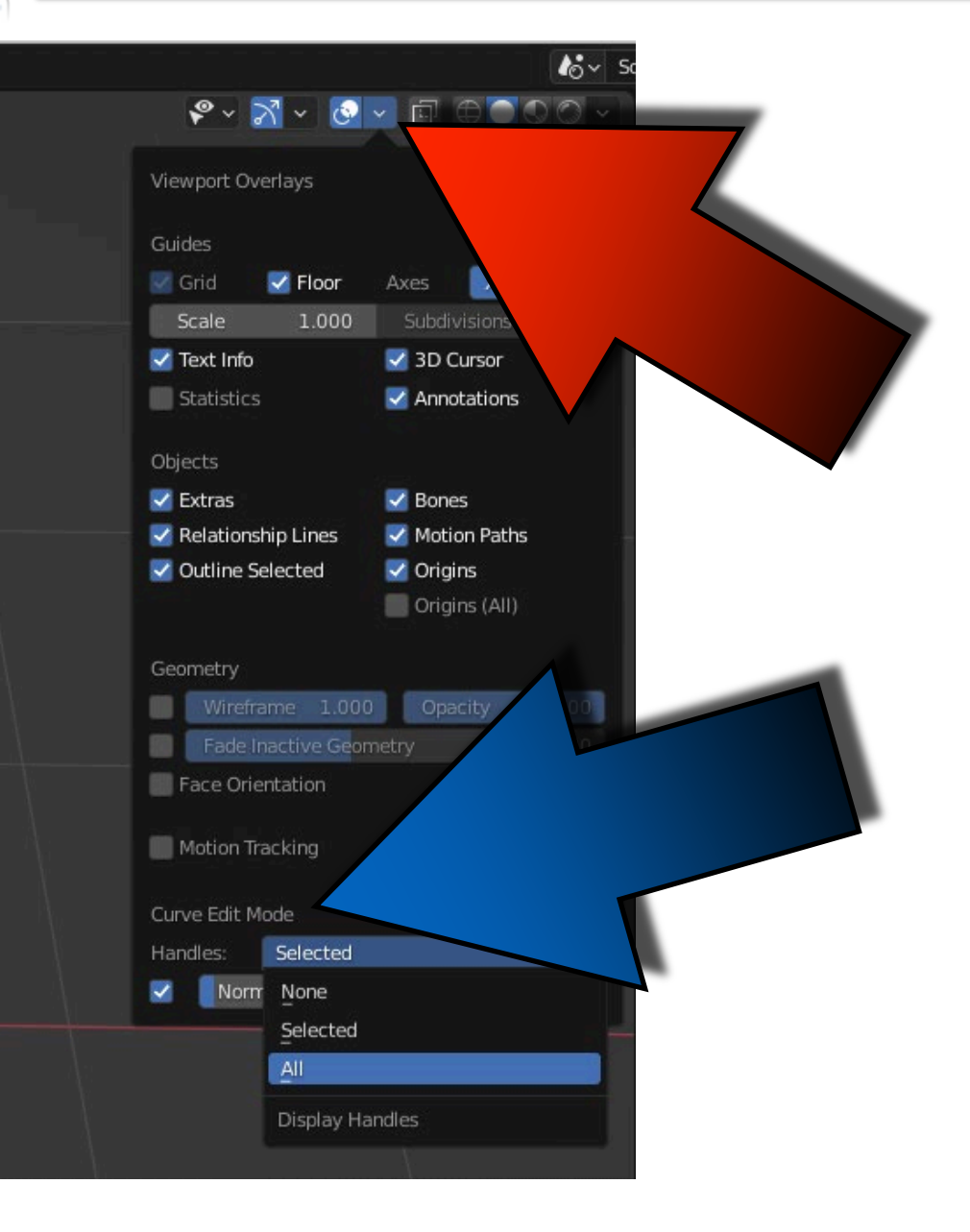

### W ZAKŁADCE VIEWPORT OVERLAYS

### MOŻESZ ZMIENIAĆ

WYGLĄD KRZYWEJ

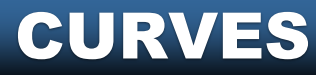

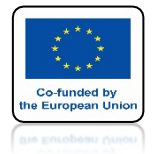

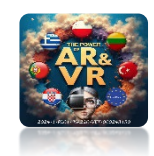

## ZAZNACZ ŚRODKOWY WĘZEŁEK

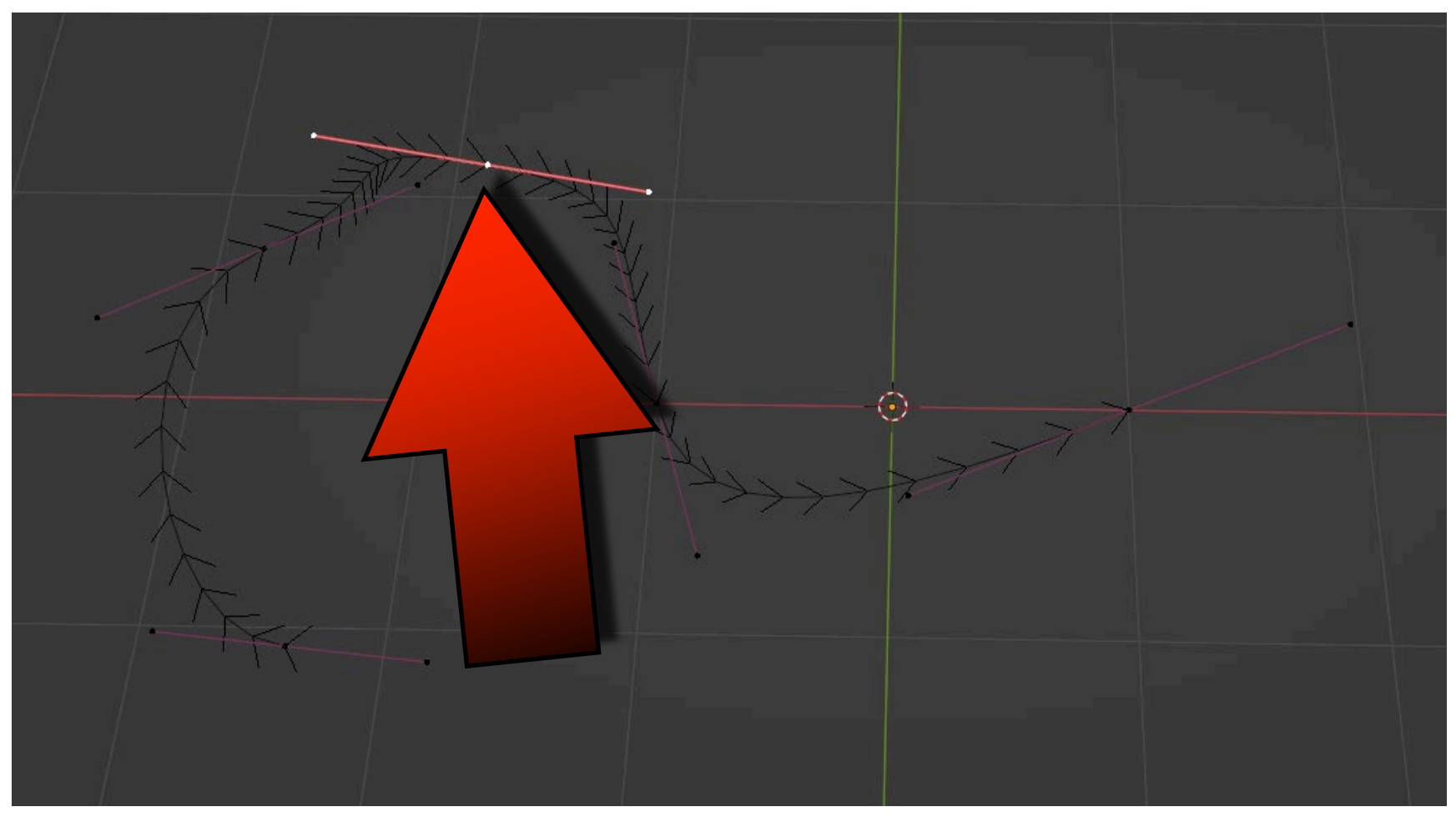

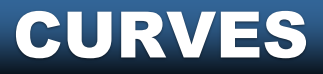

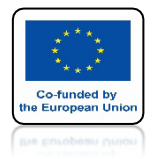

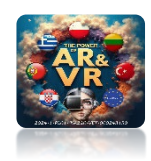

## KLAWISZEM V MOŻESZ ZMIENIĆ TYP UCHWYTU

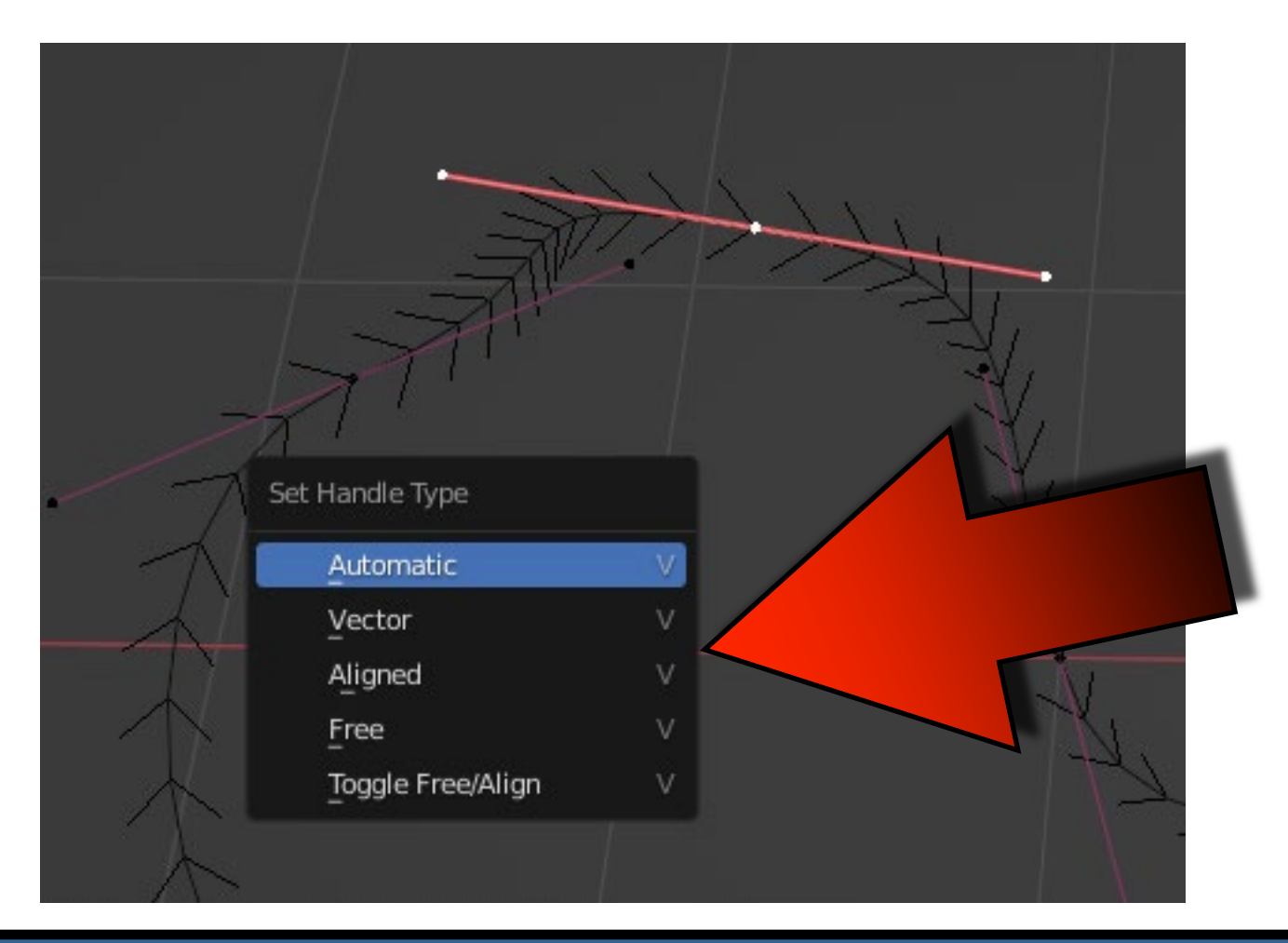

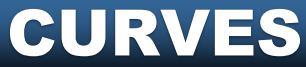

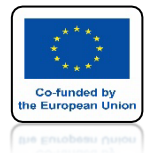

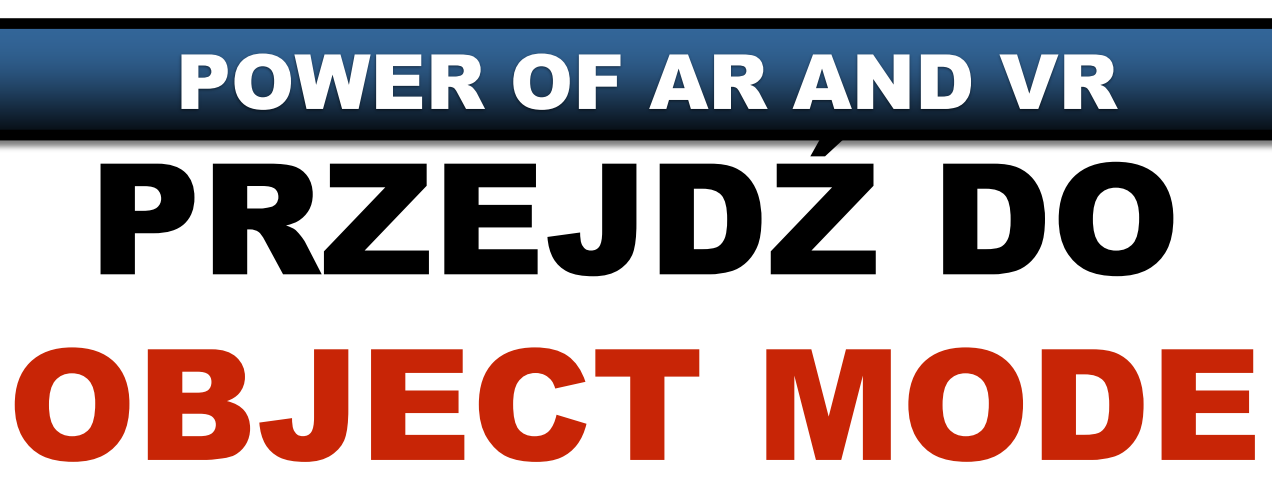

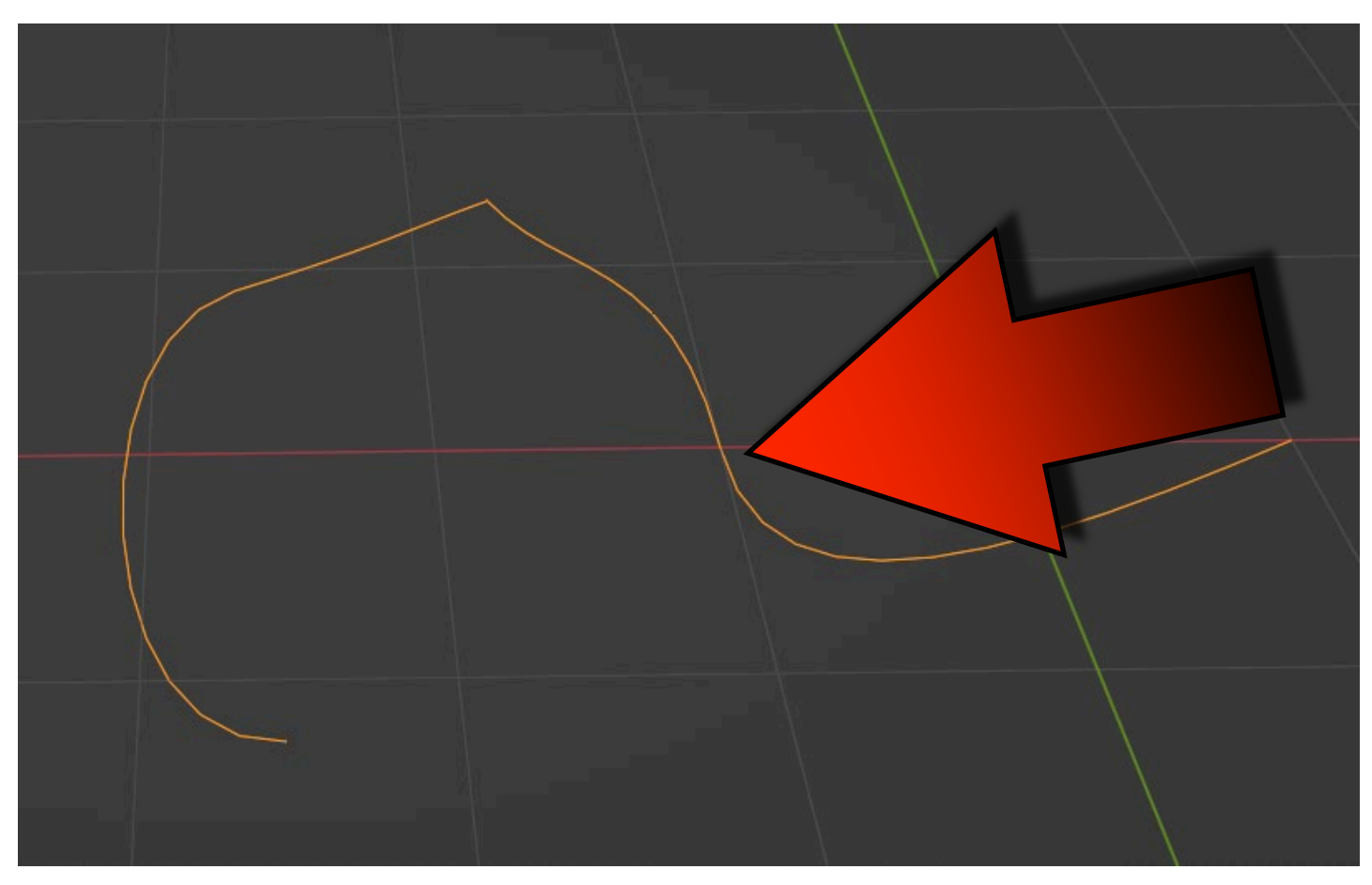

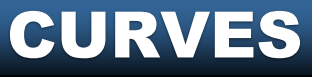

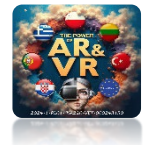

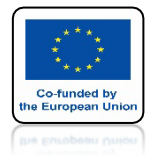

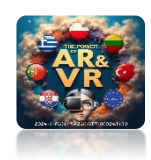

## TU MOŻESZ ZMIENIAĆ WŁASCIWOSCI KRZYWEJ

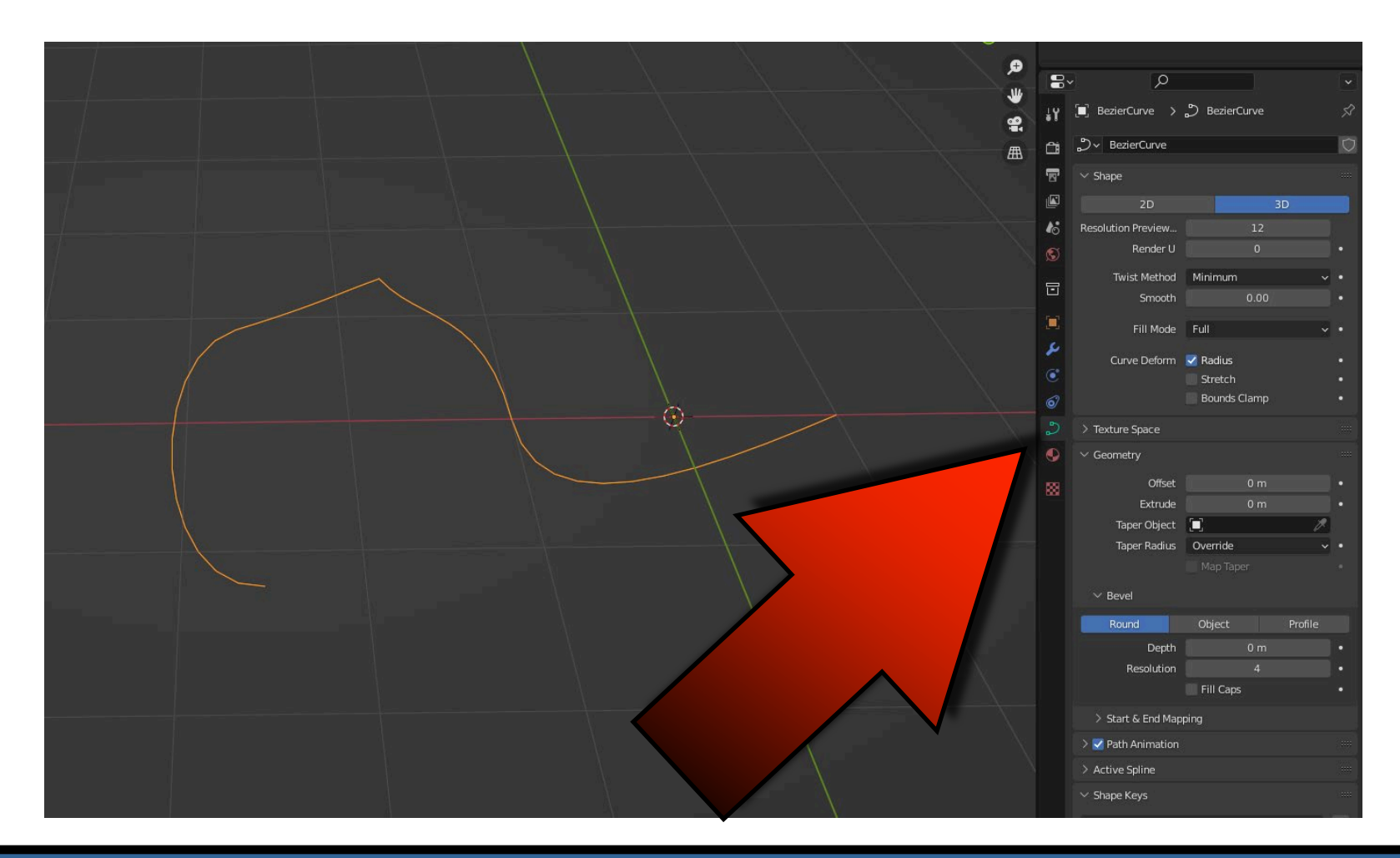

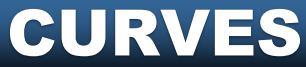

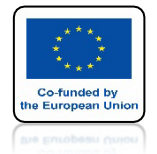

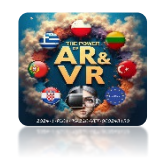

## **USTAW DEPH NA 0.2**

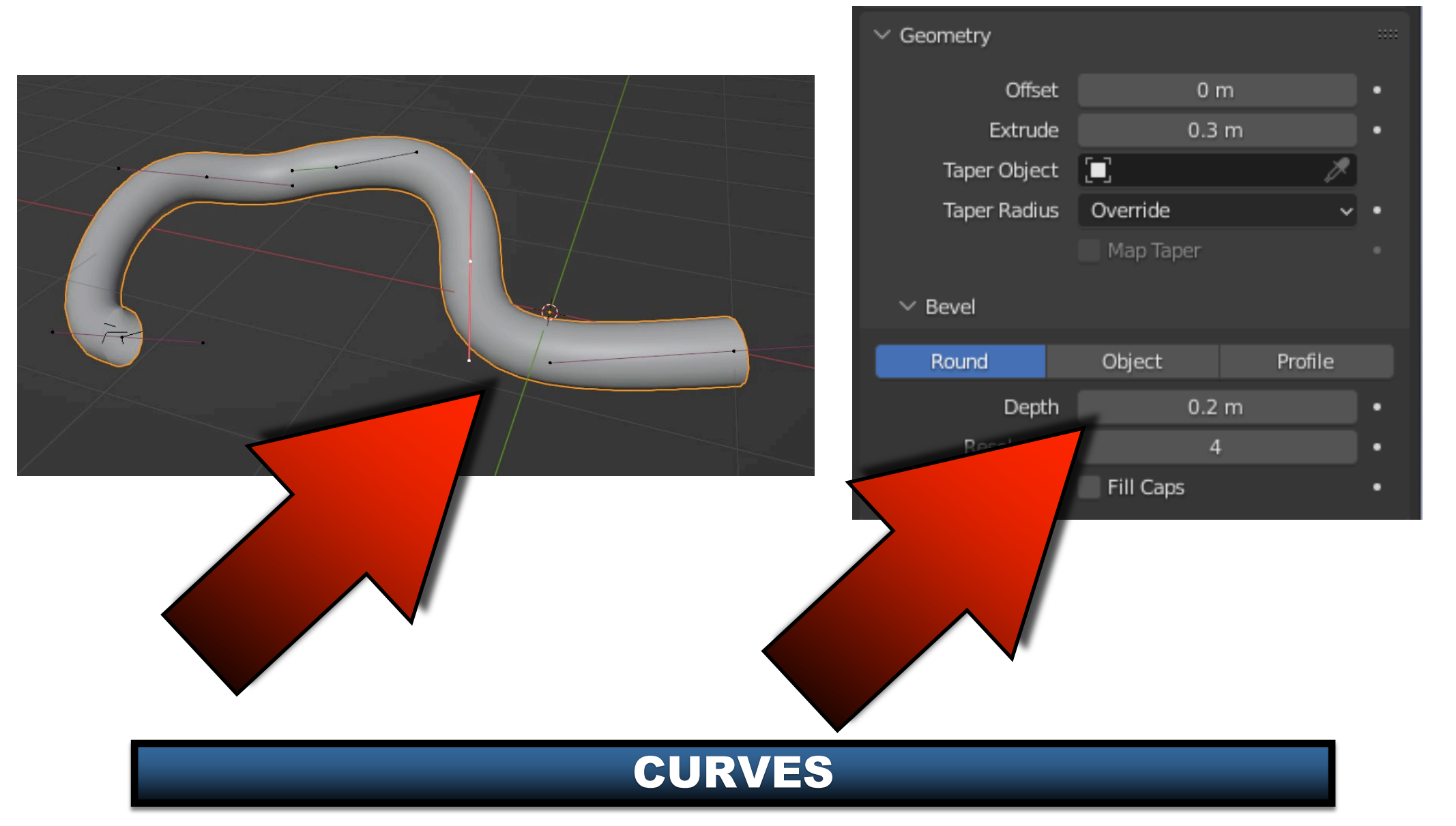

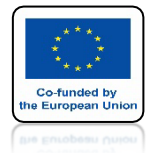

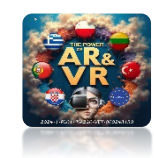

## **USTAW EXTRUDE NA 0.3**

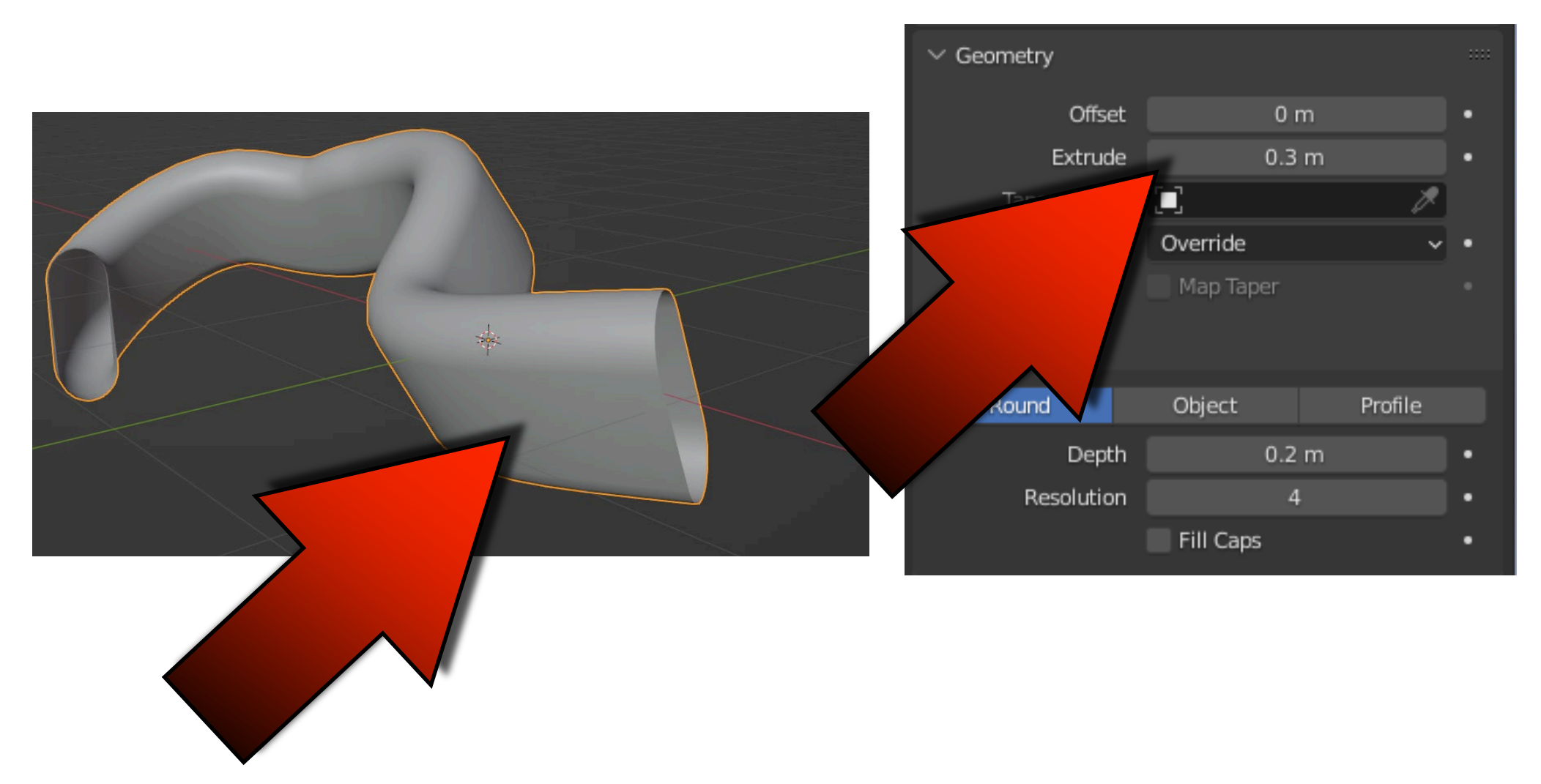

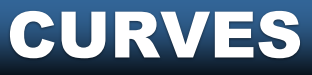

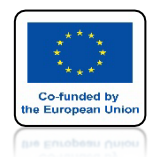

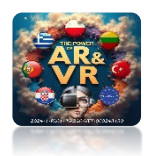

## W EDIT MODE MOŻESZ ZMIENIAĆ WYGLĄD MODELU W DOWOLNYM CZASIE

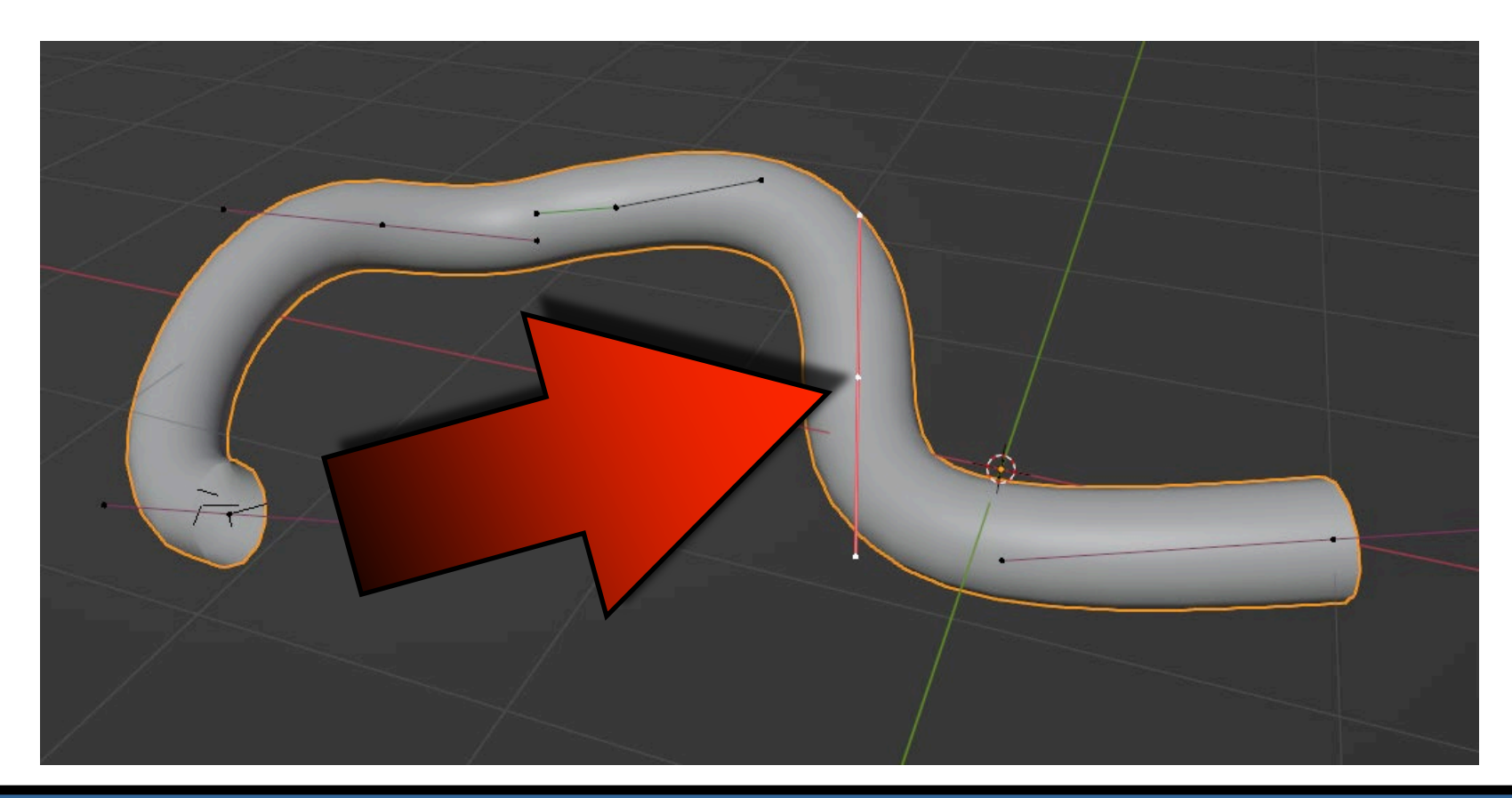

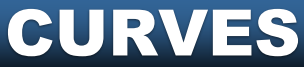

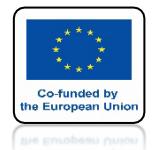

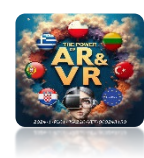

# **IDŹ DO OBJECT MODE**

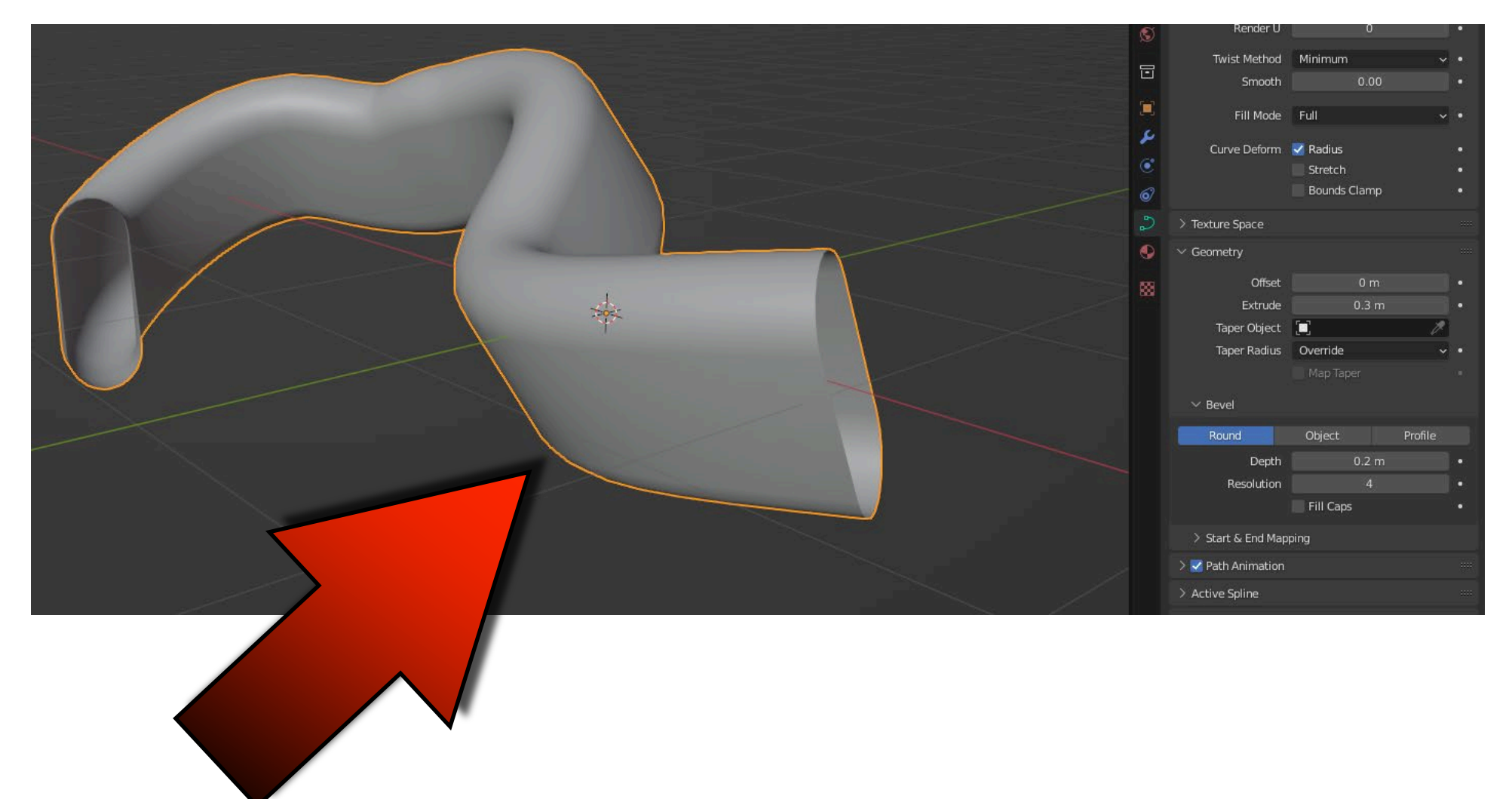

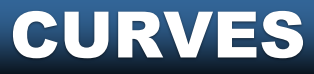

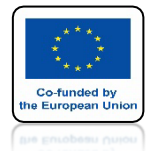

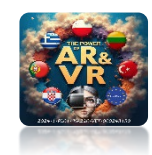

### WYBIERZ COVERT TO / MESH PRAWYM KLAWISZEM MYSZKI

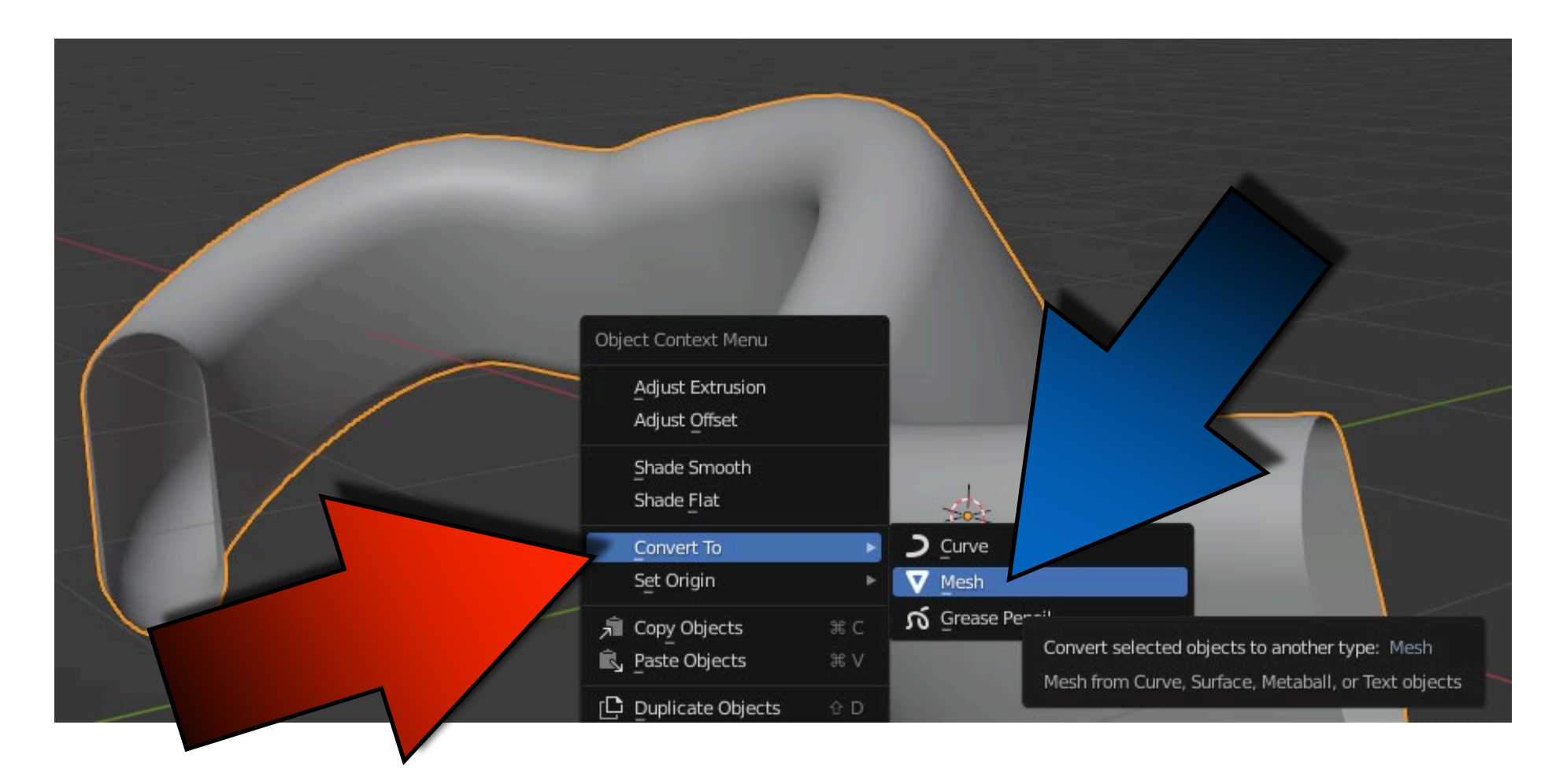

#### **CURVES**

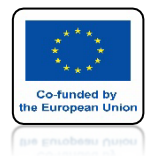

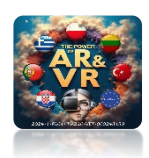

## KIEDY WEJDZIESZ DO EDIT MODE ZOBACZYSZ POWSTAŁĄ SIATKĘ

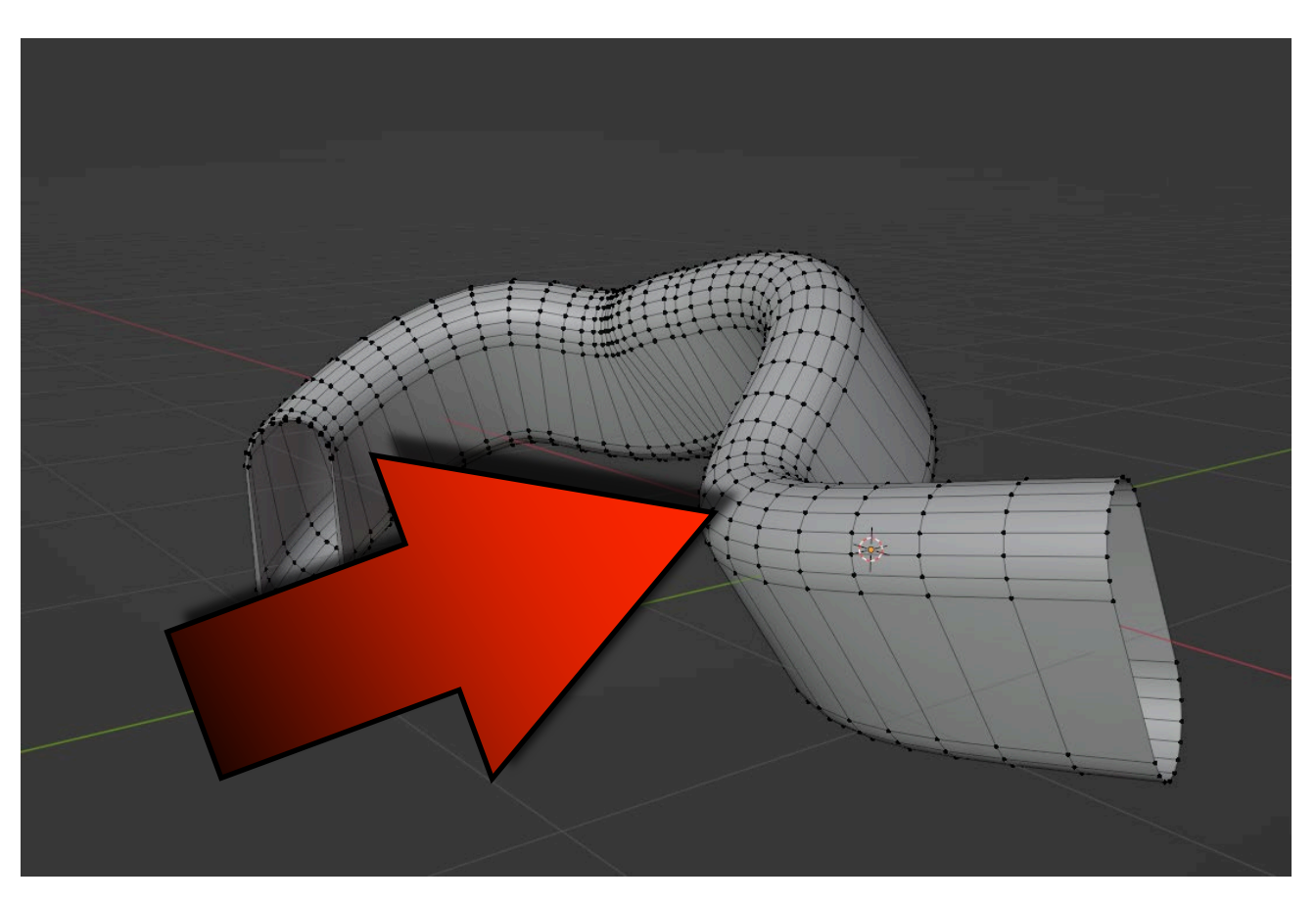

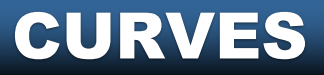

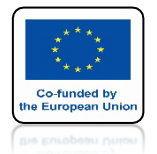

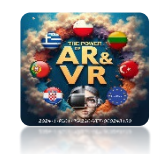

## SPRÓBUJEMY NARYSOWAĆ TARCZĘ SZKOLNĄ

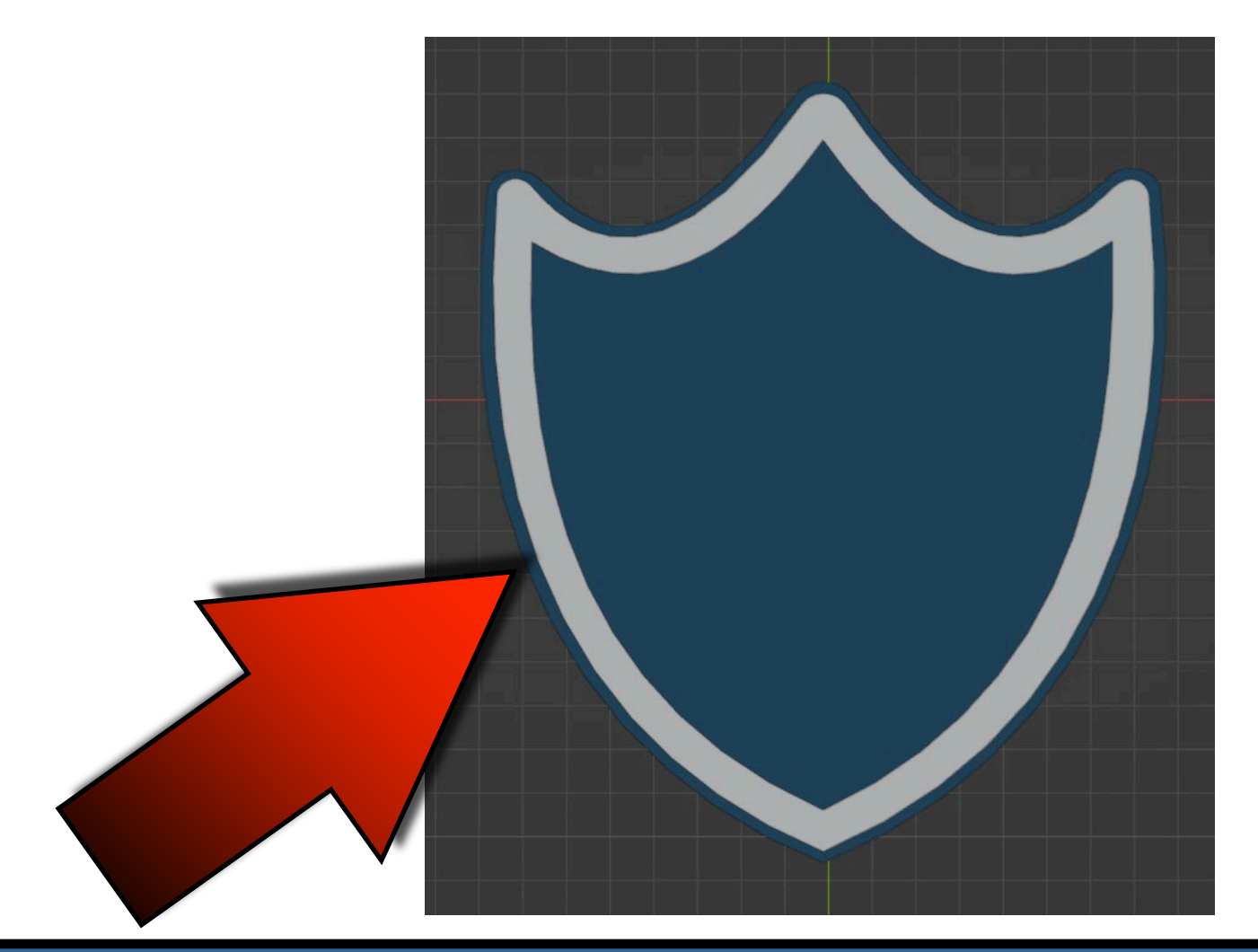

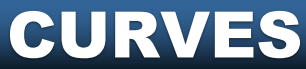

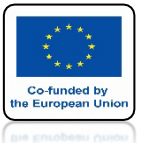

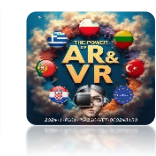

### **USTAW WIDOK TOP ORTHOGRAPHIC**

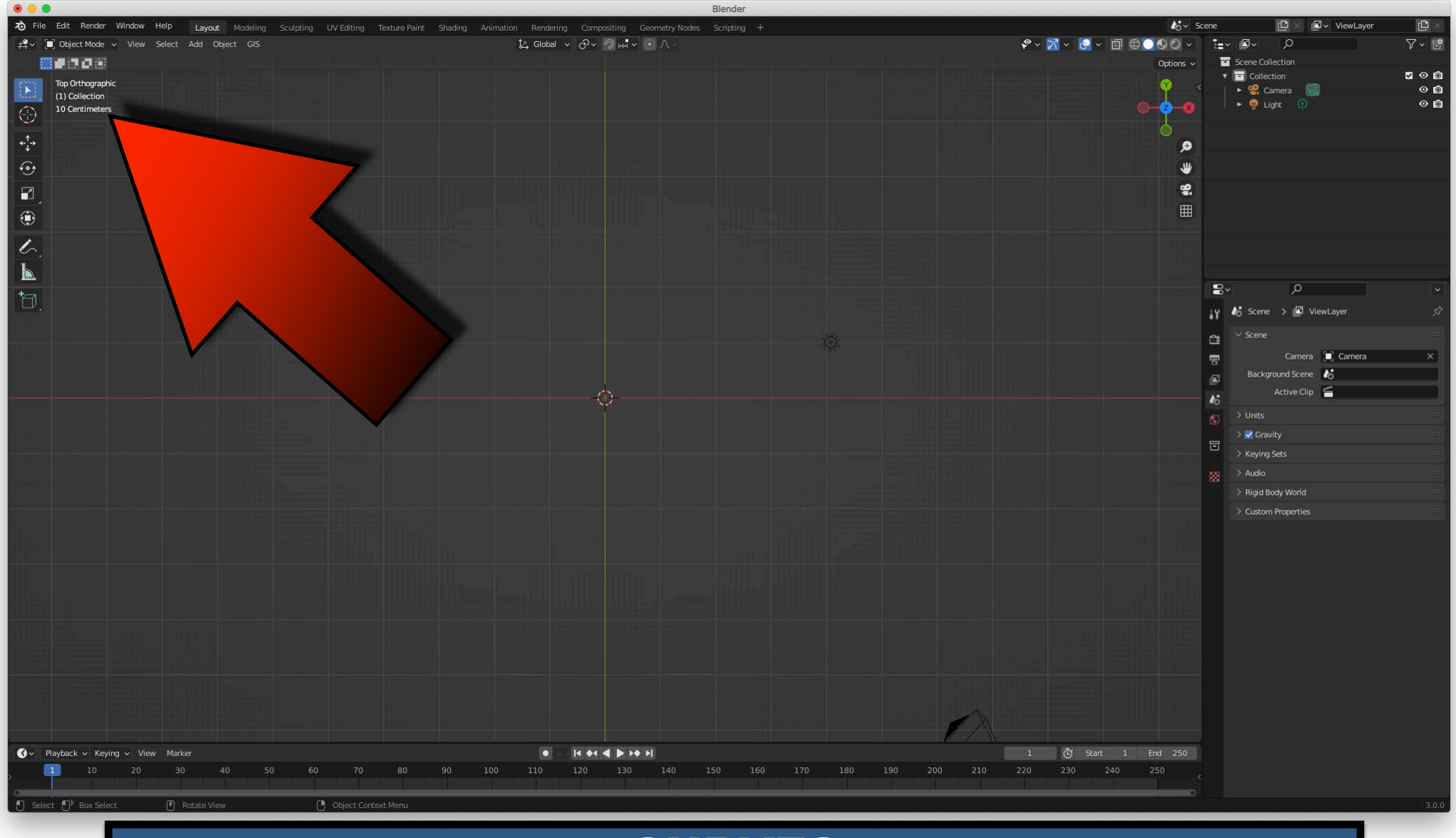

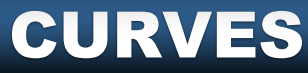

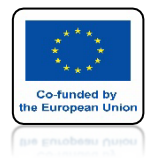

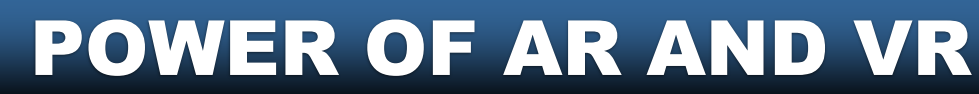

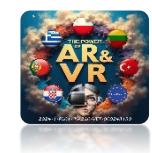

### PRZECIĄGNIJ PLIK Z TARCZĄ SZKOLNĄ DO BLENDERA

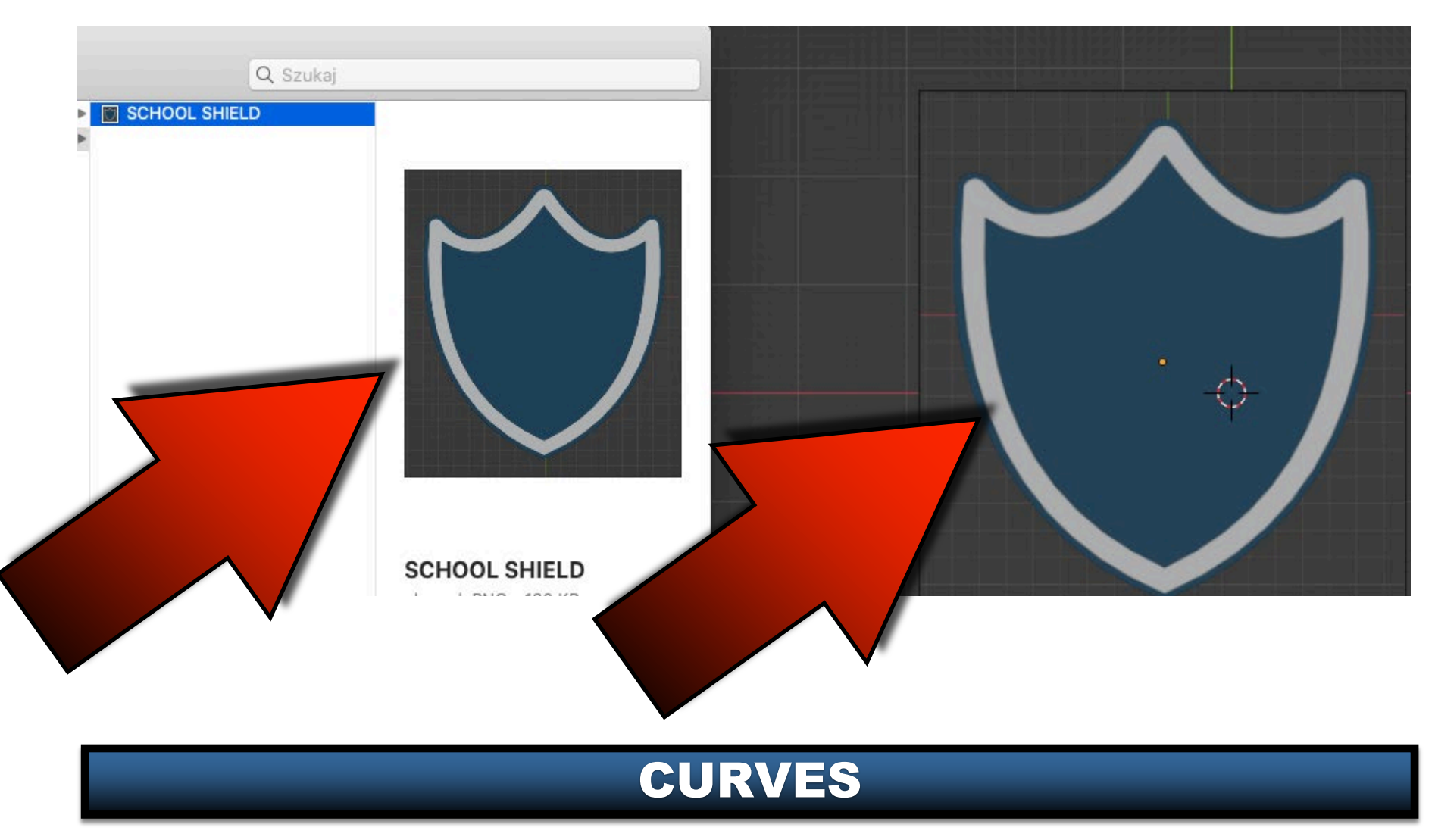

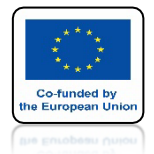

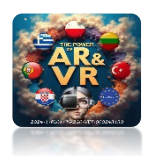

## IDŹ DO ZAKŁADKI OBJECT DATA PROPERTIES

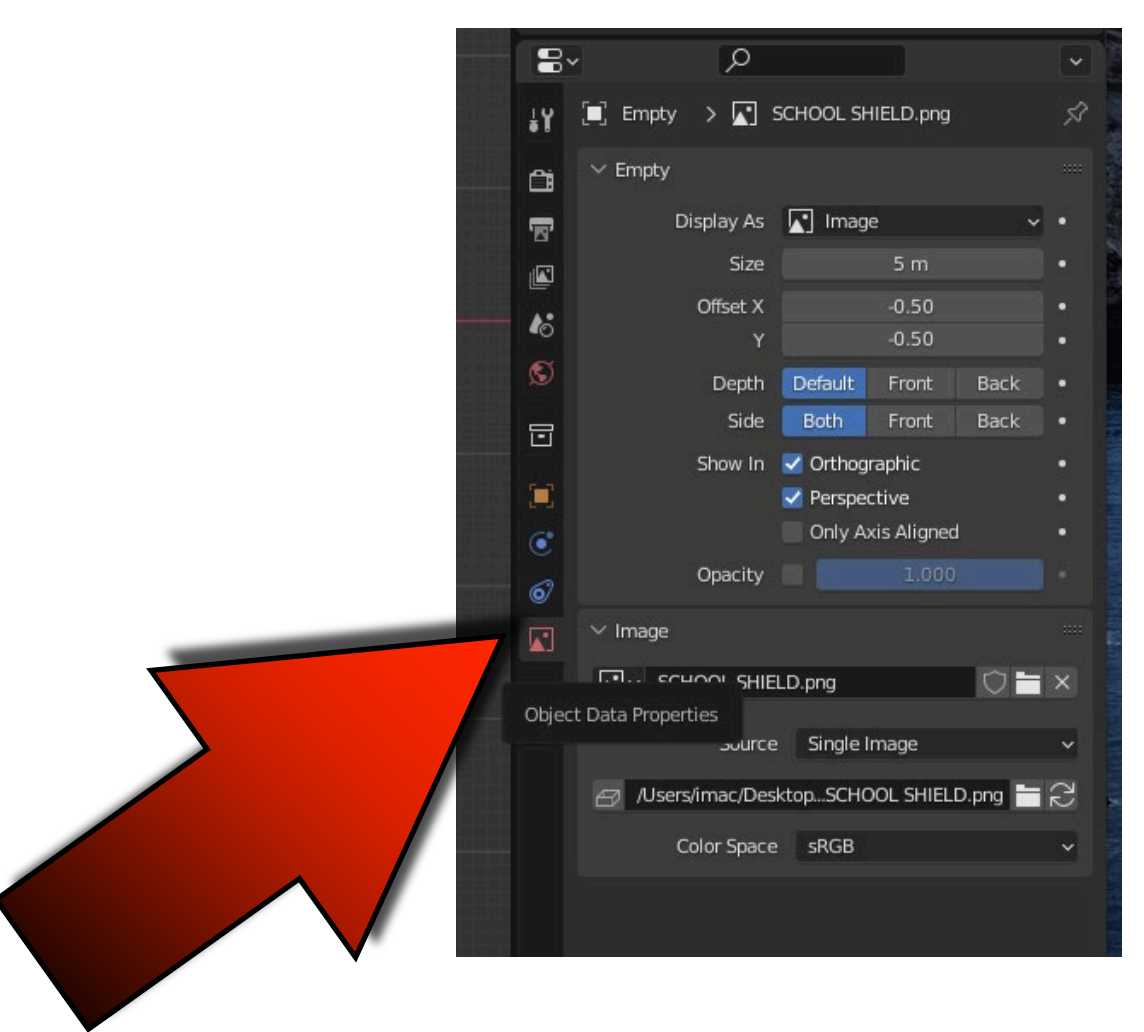

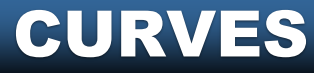

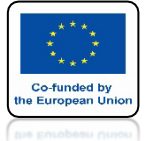

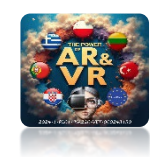

## ZMIEŃ OPACITY NA 0.2

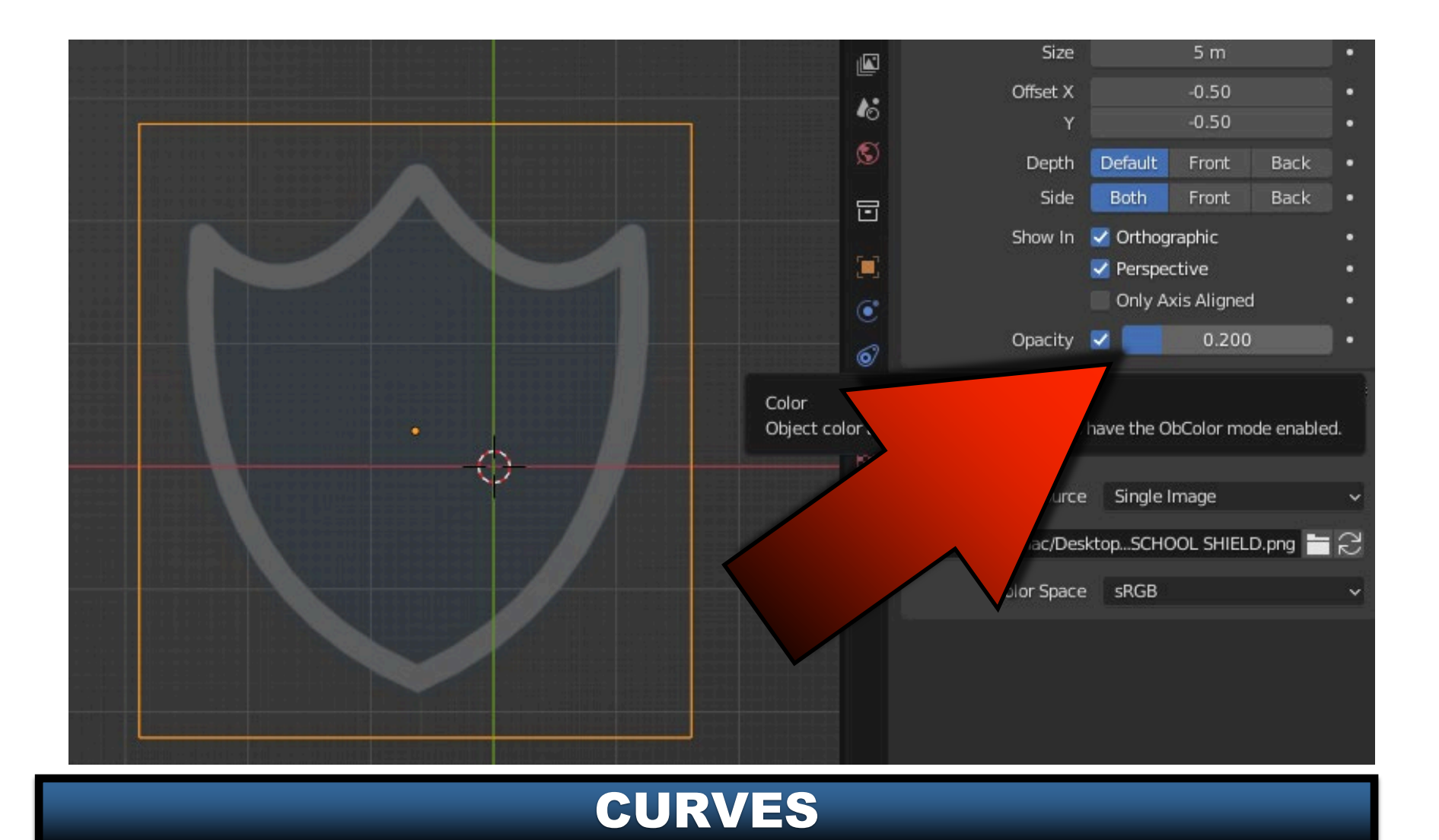

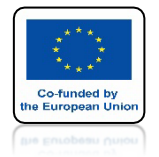

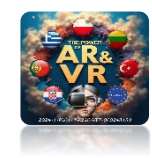

## WSTAW KRZYWĄ BEZIER'A

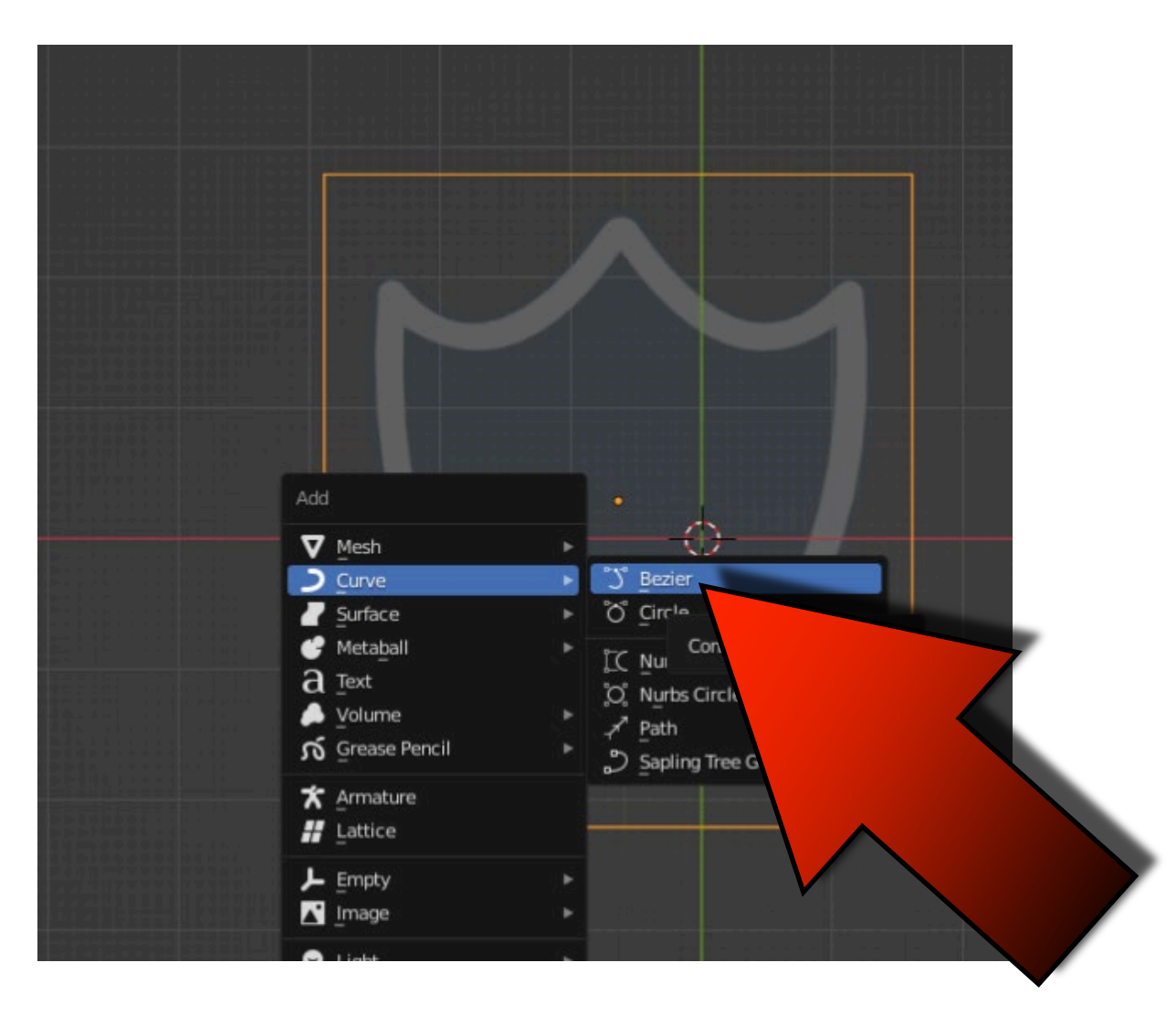

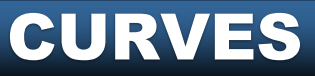

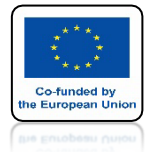

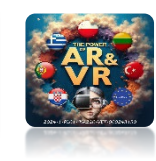

# IDŹ DO EDIT MODE

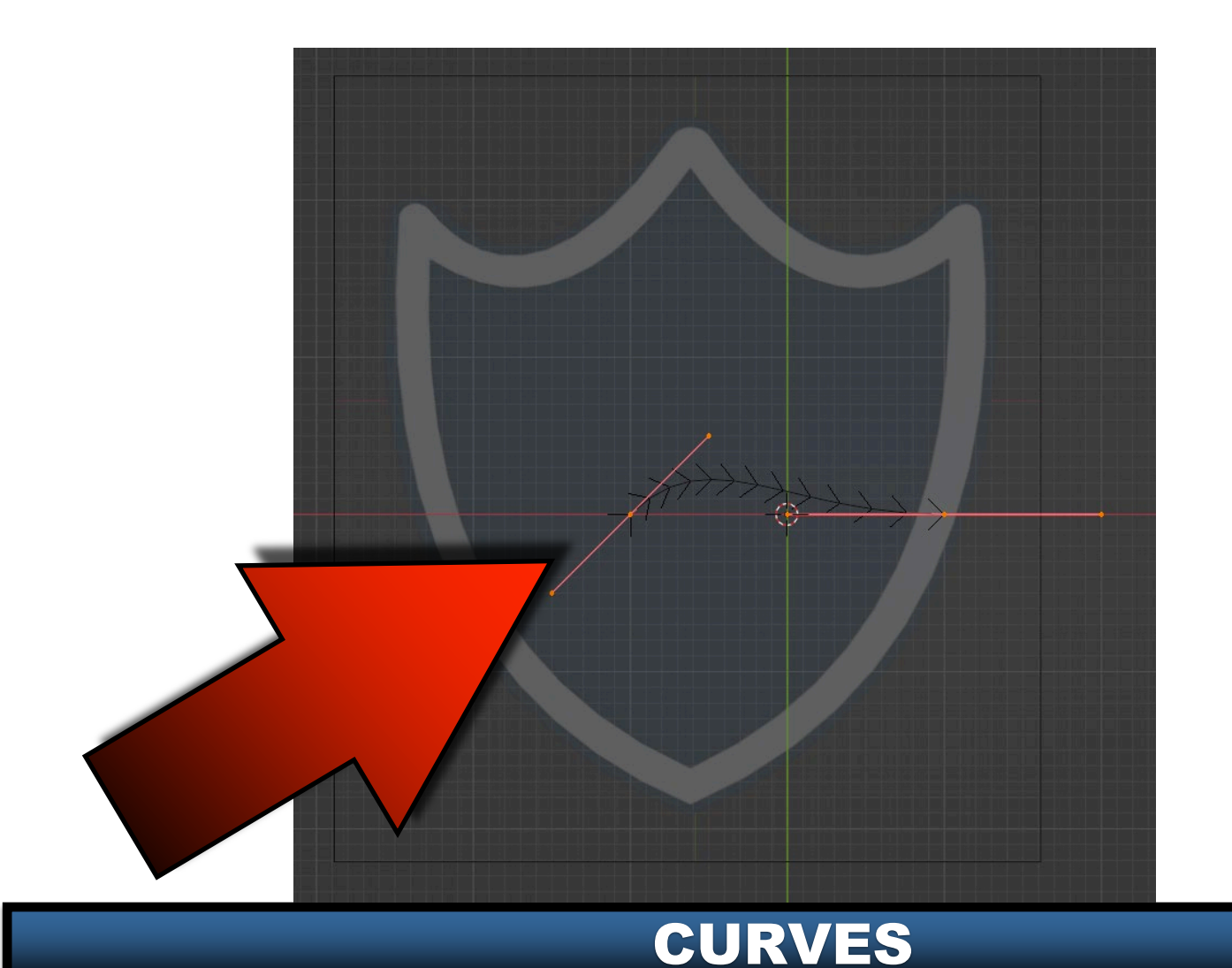

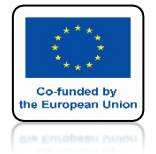

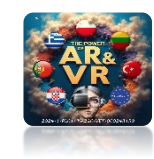

## NAJPIERW ZAZNACZ WĘZEŁEK

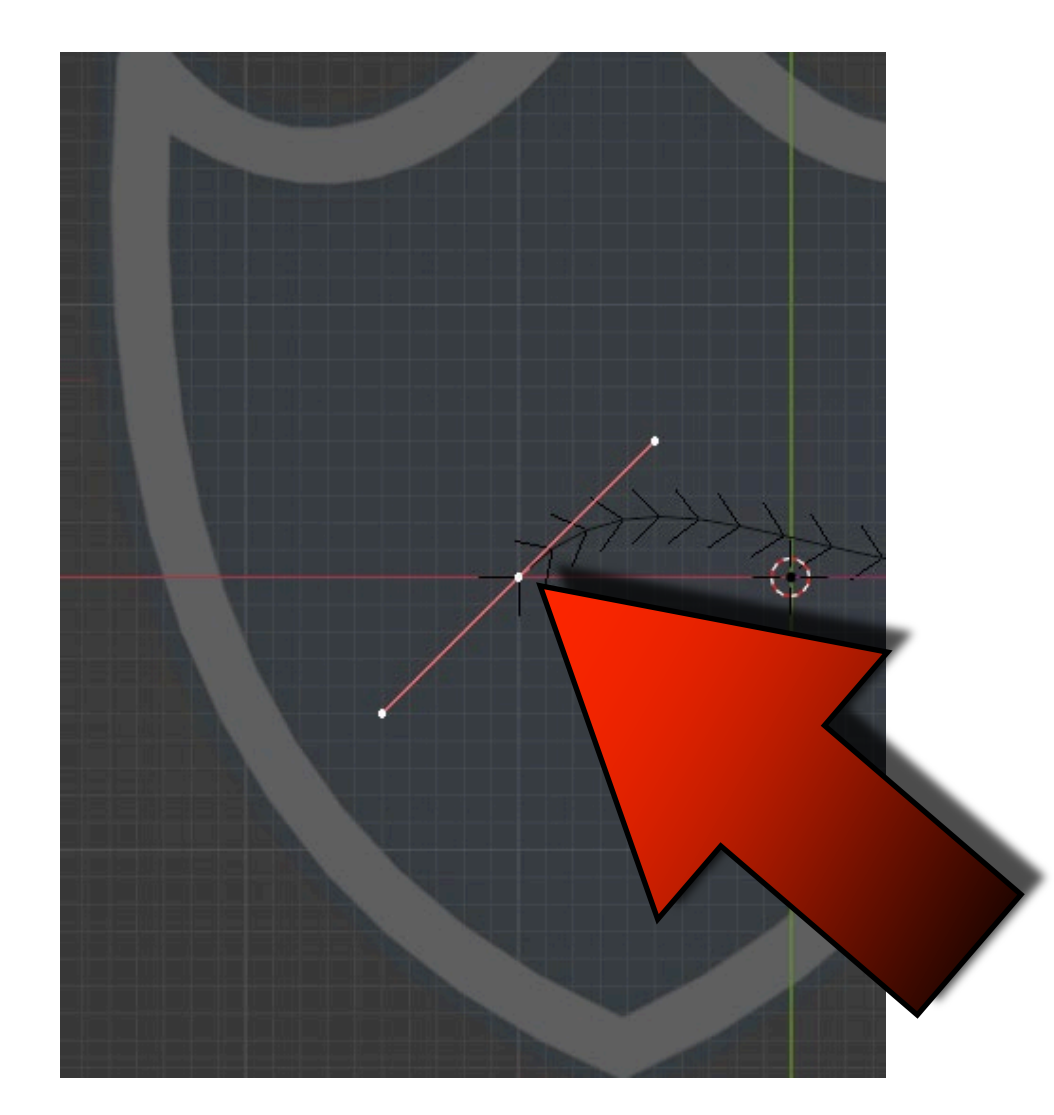

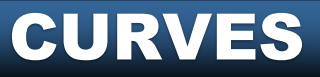

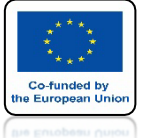

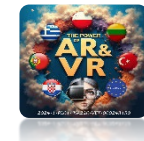

## PRZENIEŚ GO W TO MIEJSCE

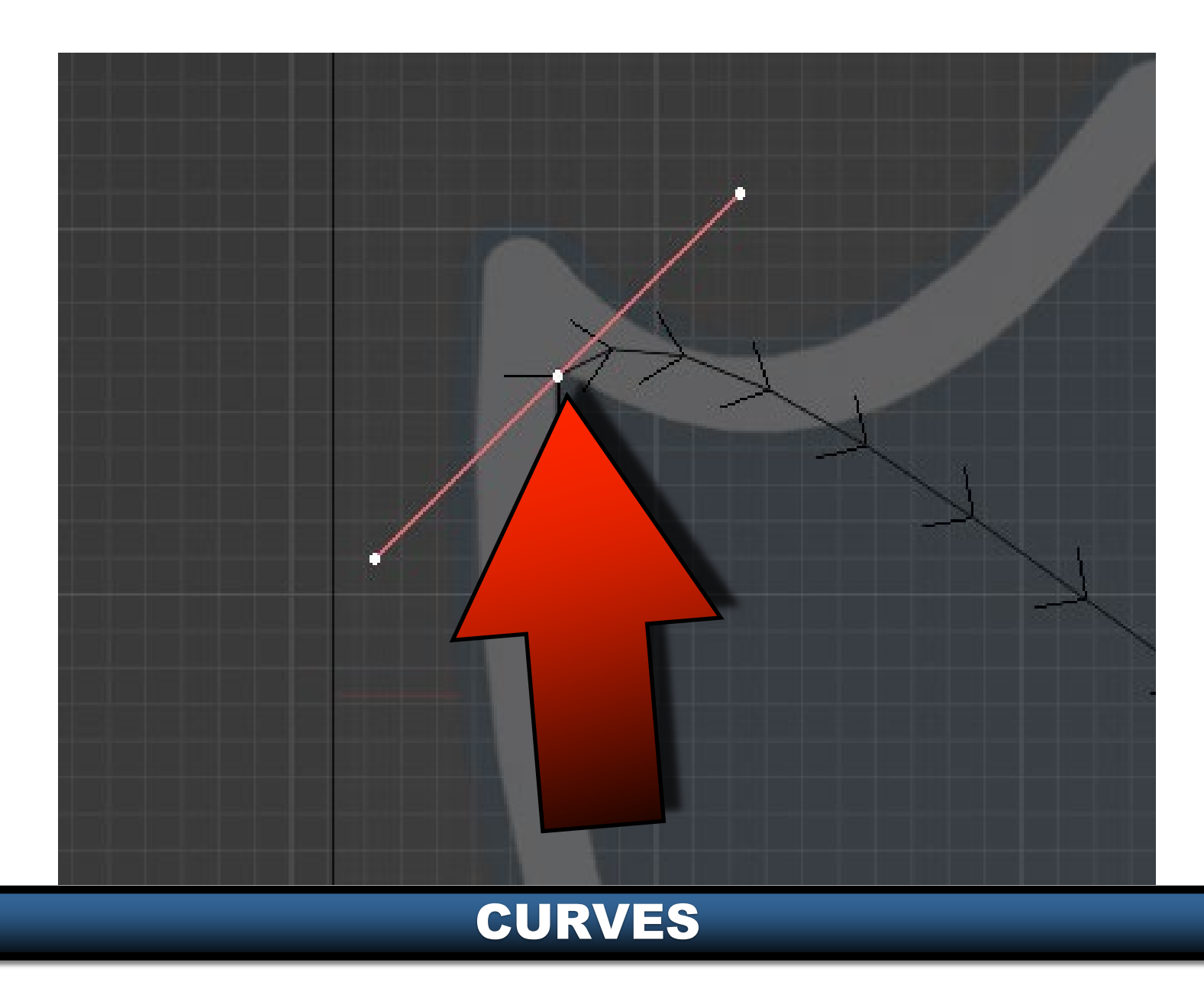

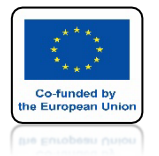

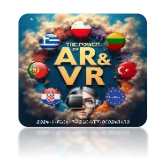

## ZAZNACZ DRUGI WĘZEŁEK

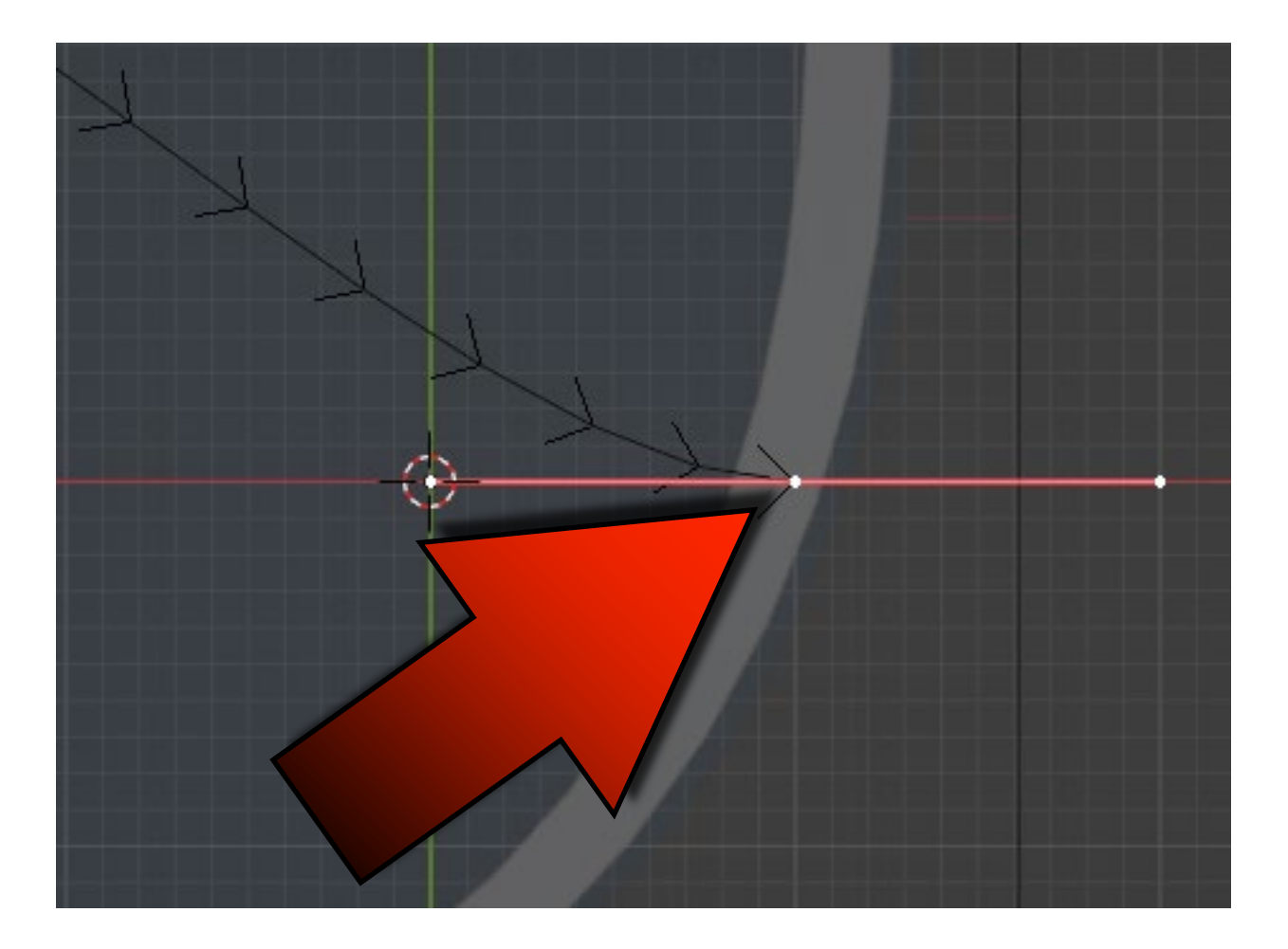

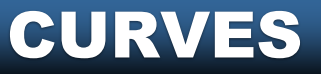

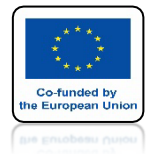

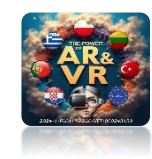

## PRZENIEŚ W TO MIEJSCE

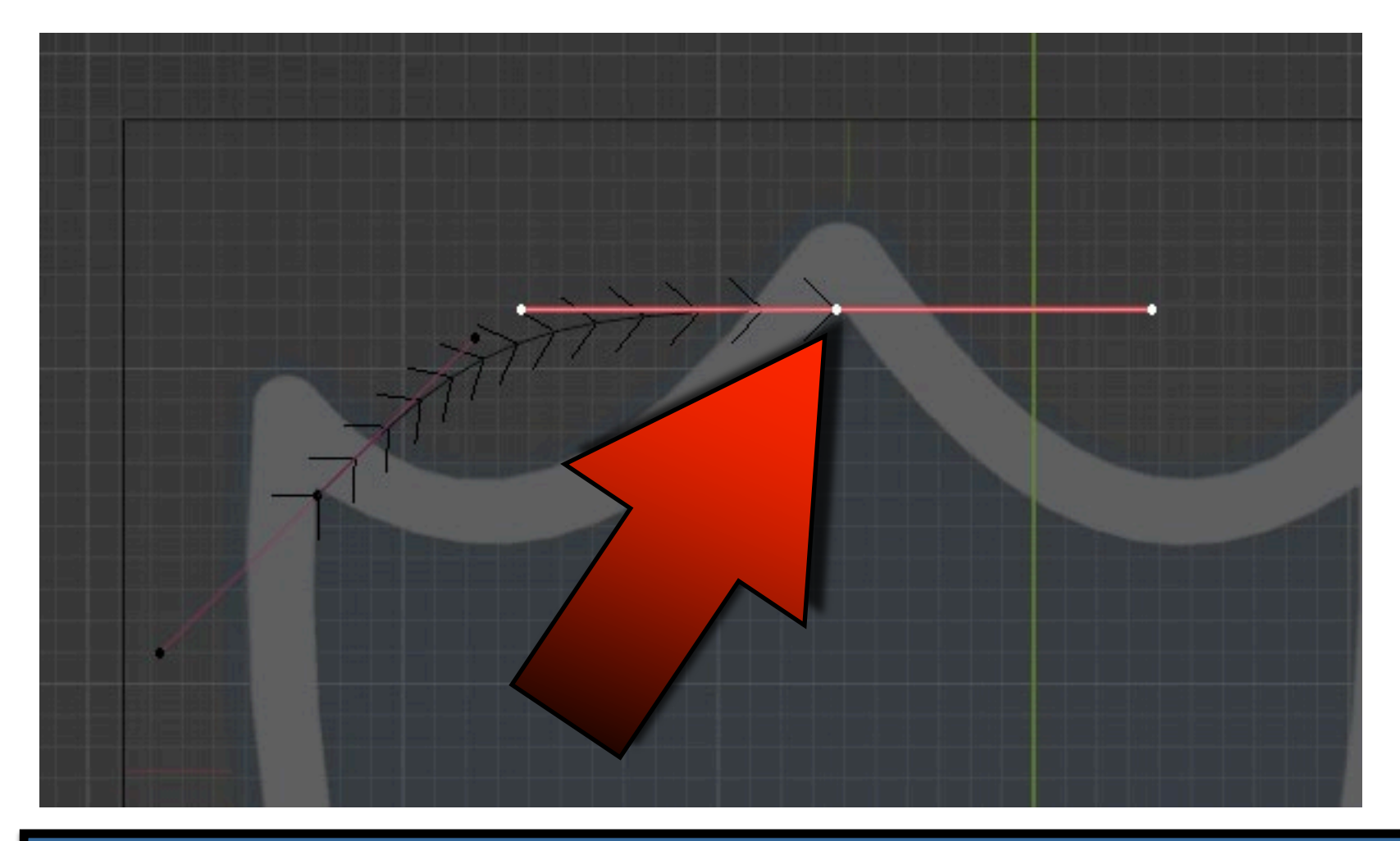

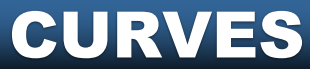

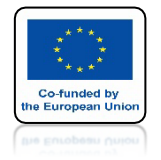

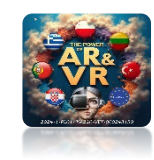

## EKSTRUDUJ W TRZECIE MIEJSCE ZA POMOCĄ KLAWISZA E

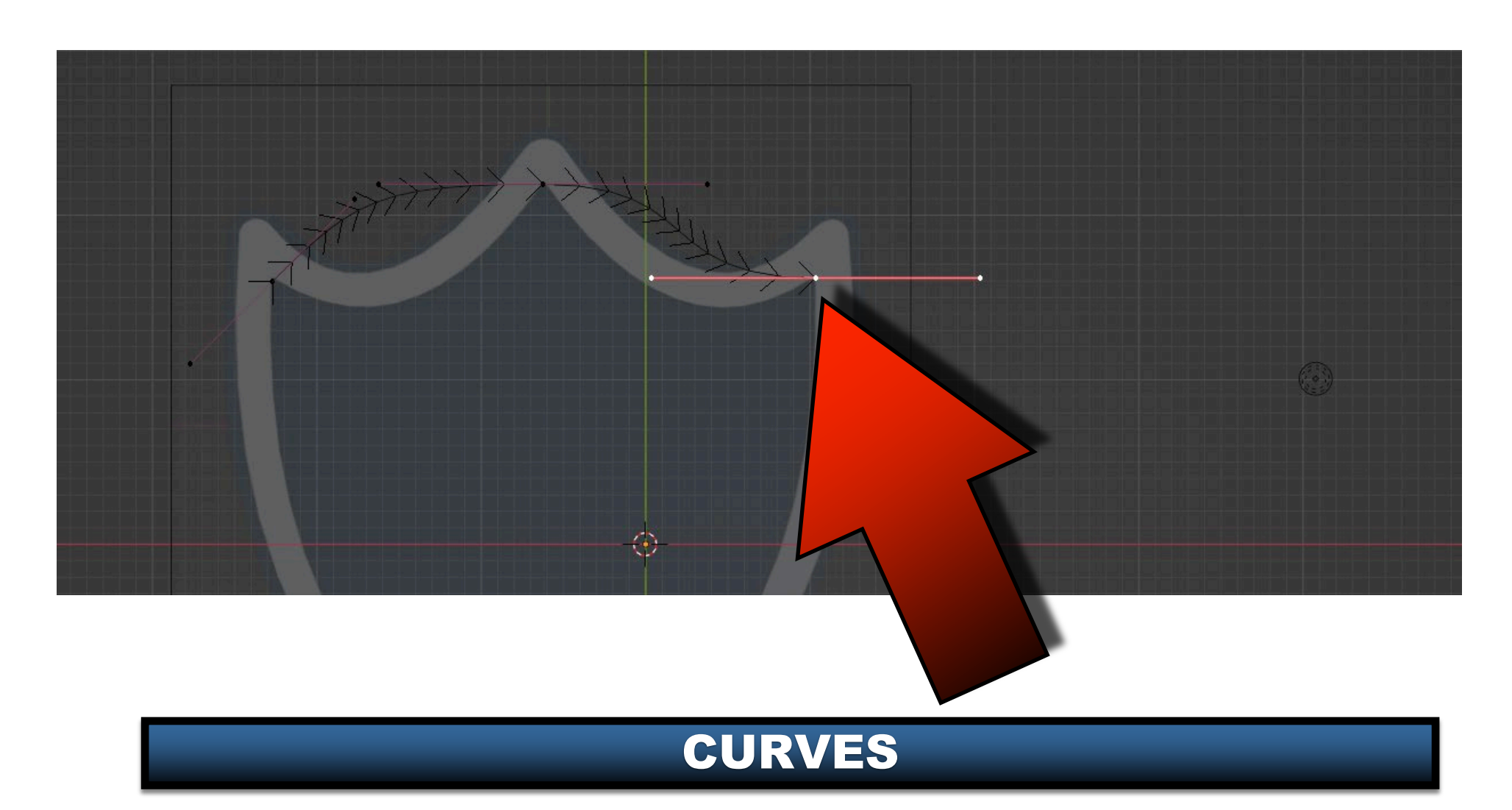

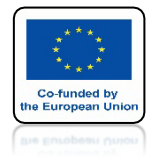

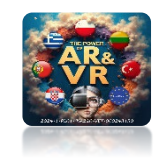

## EKSTRUDUJ W CZWARTE MIEJSCE

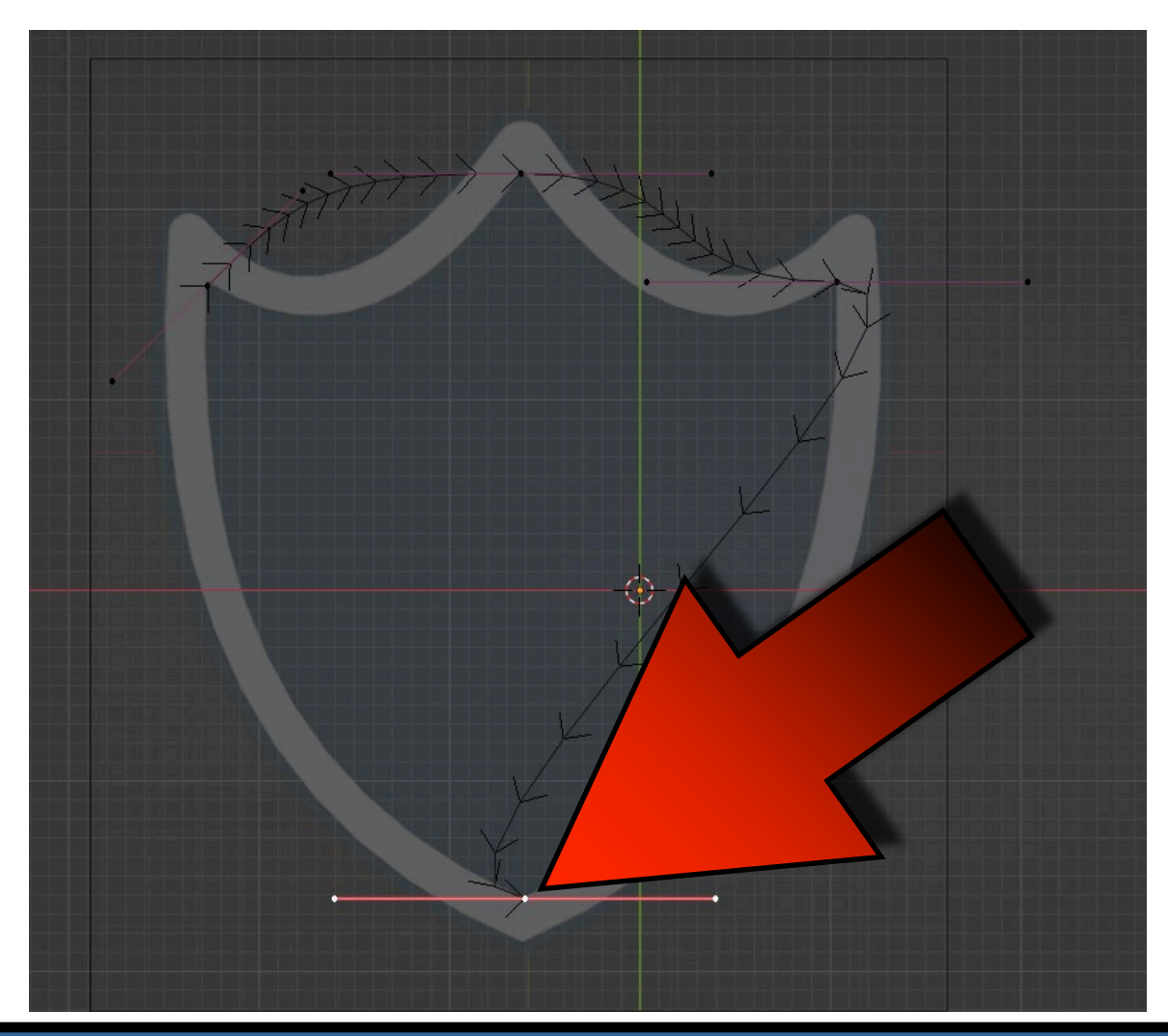

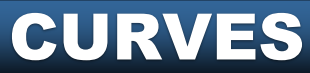

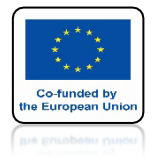

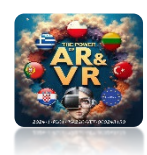

## ZAZNACZ PIERWSZY I OSTATNI WĘZEŁEK

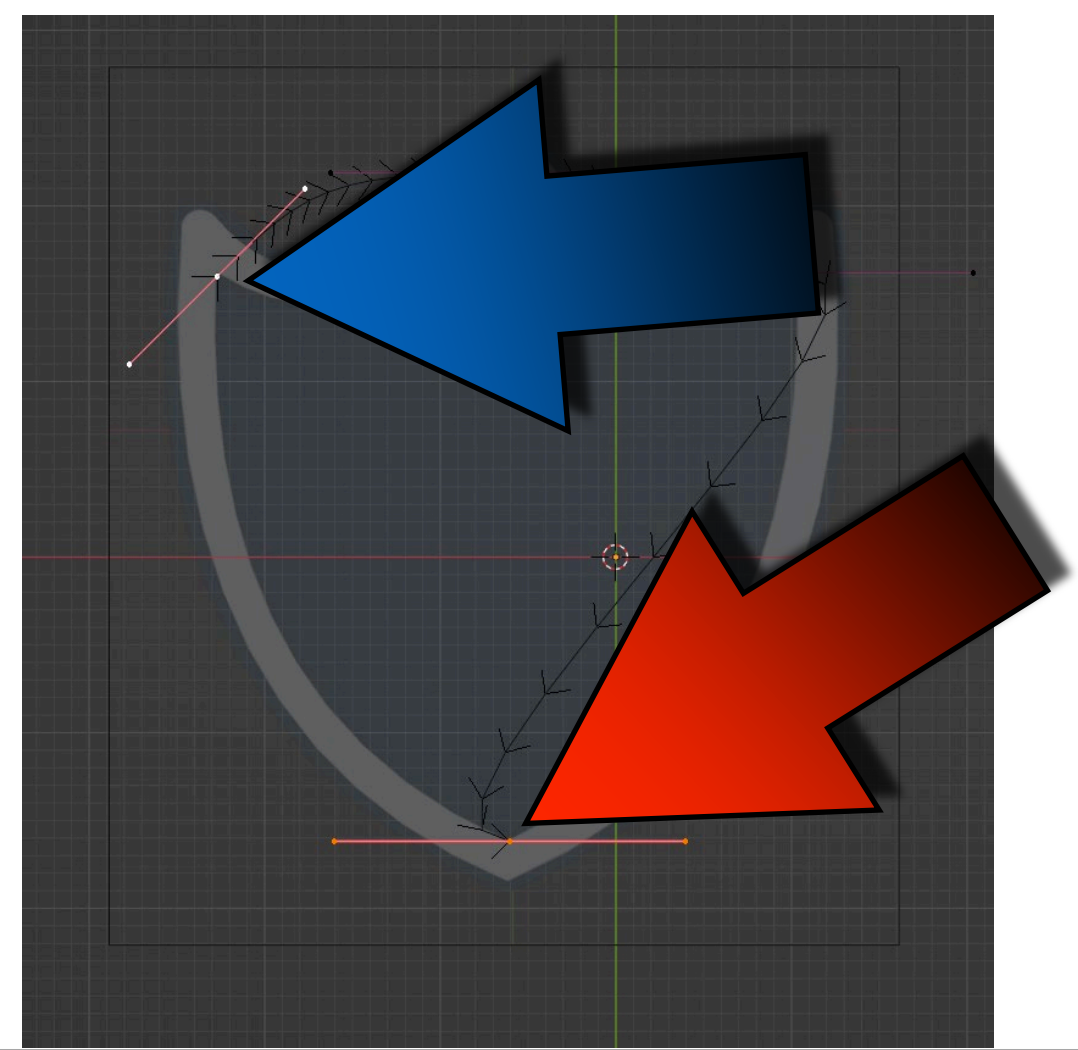

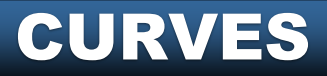

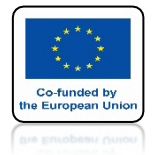

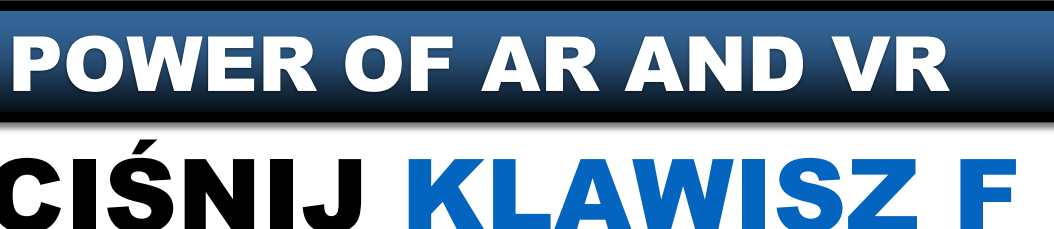

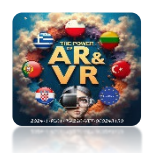

## NACIŚNIJ KLAWISZ F ABY JE POŁACZYĆ

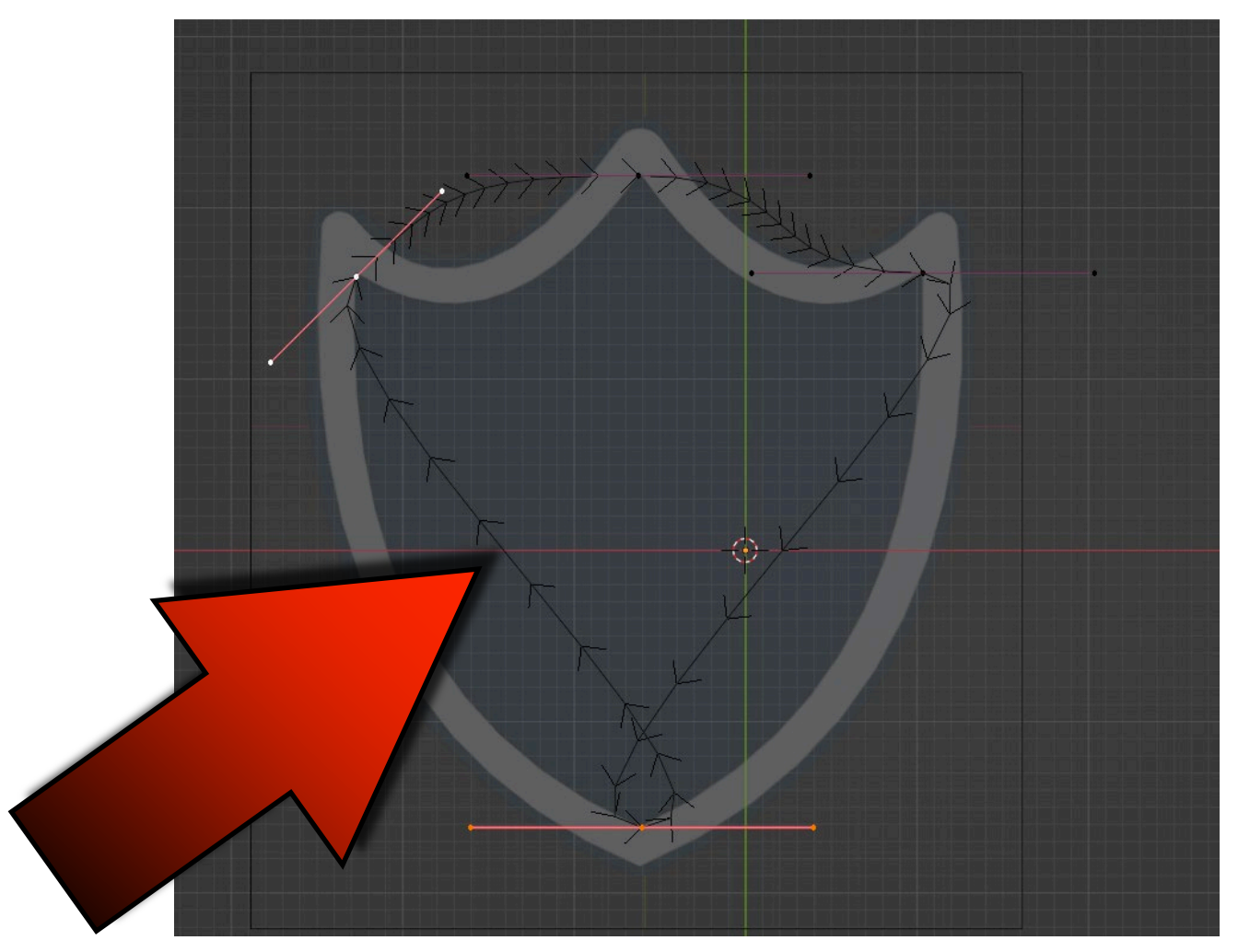

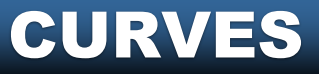

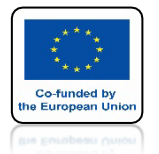

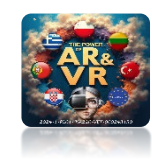

## ZAZNACZ DOLNY WĘZEŁEK

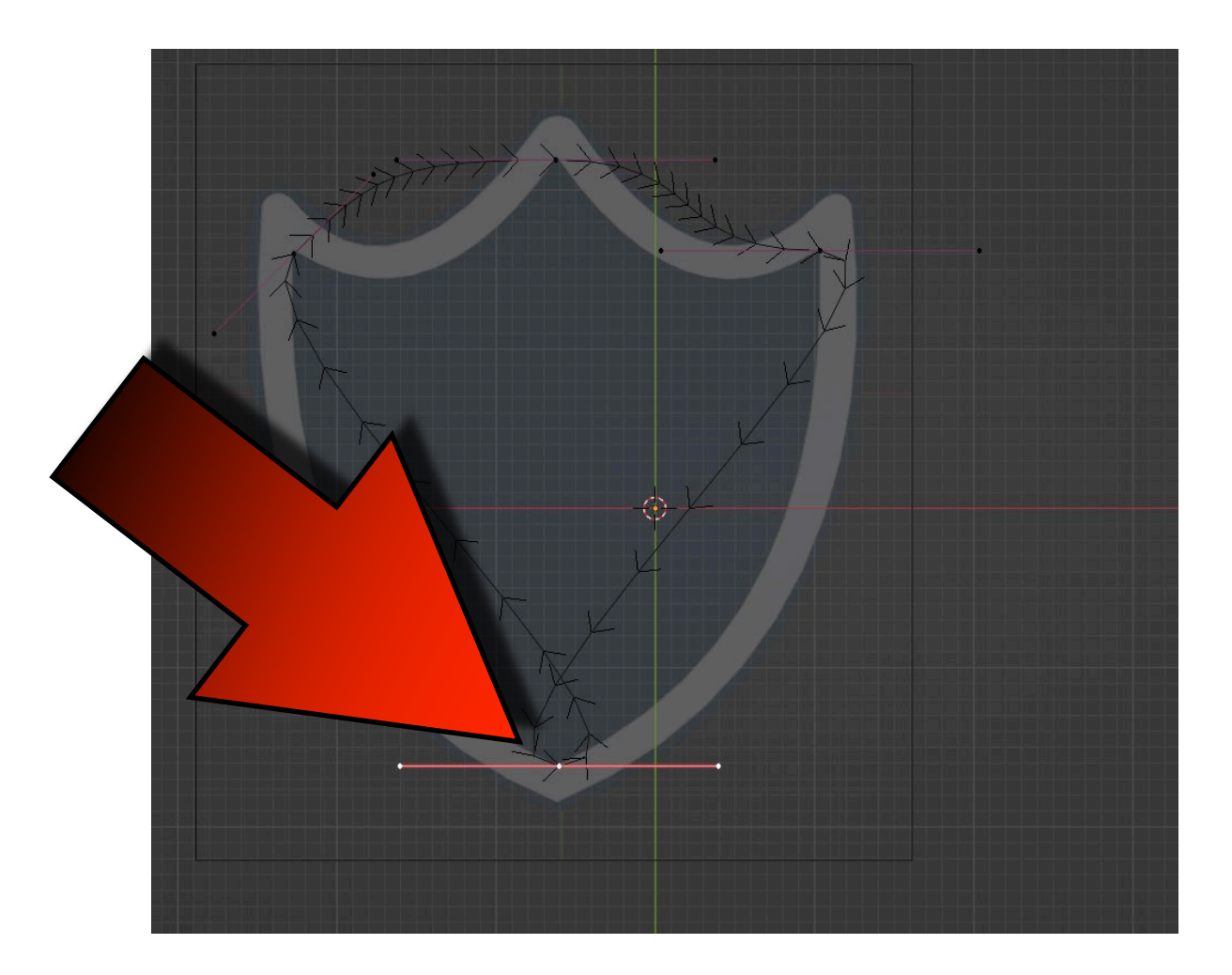

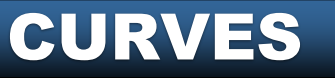

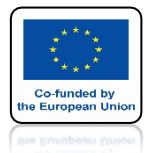

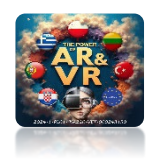

### **KAWISZEM R OBRÓĆ KRZYWĄ**

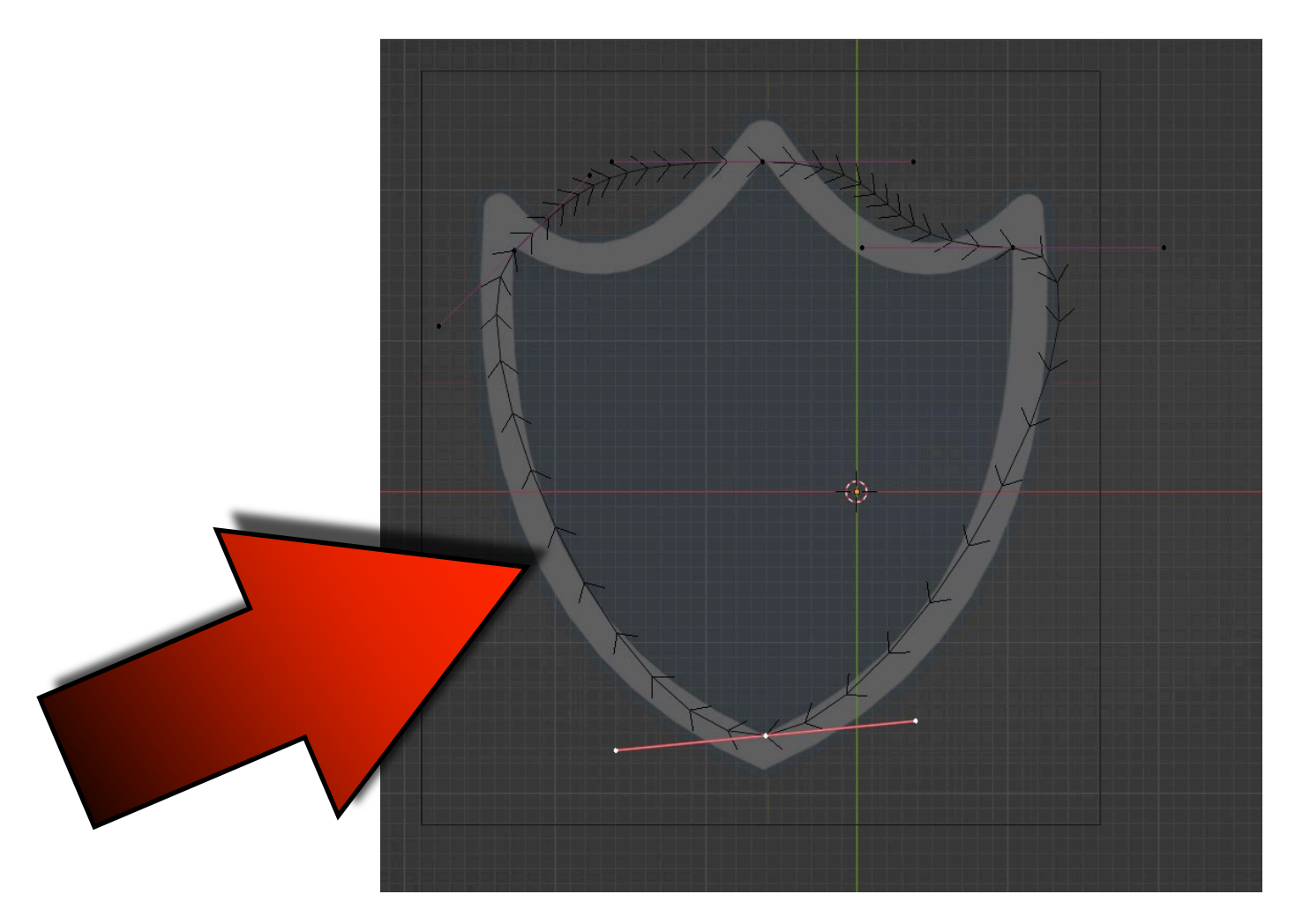

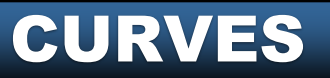

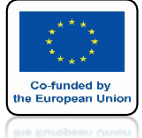

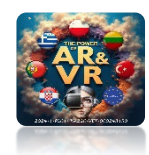

### KLAWISZEM A ZAZNACZ WSZYSTKIE WĘZEŁKI

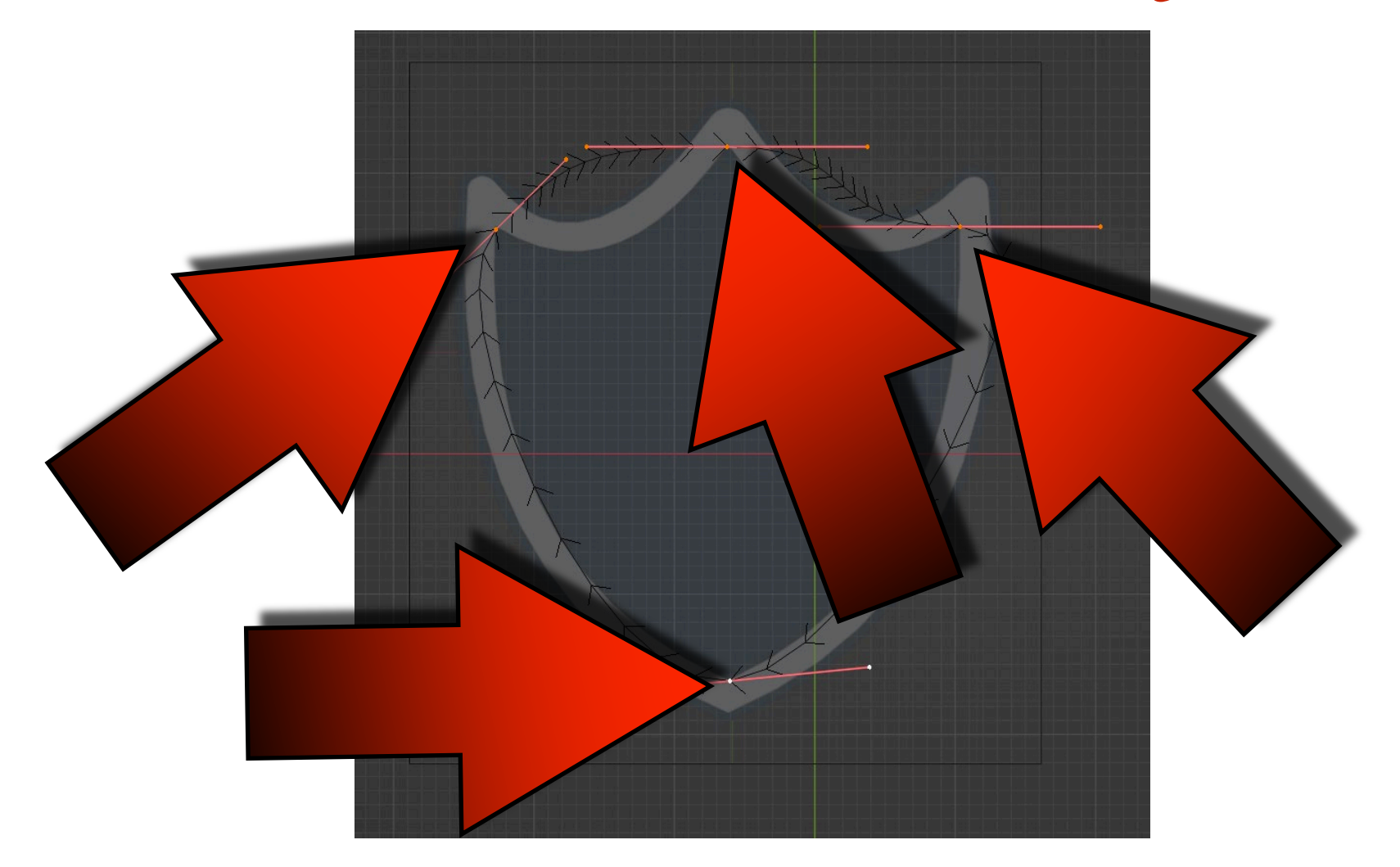

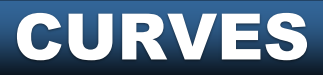

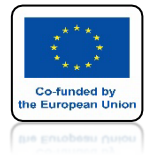

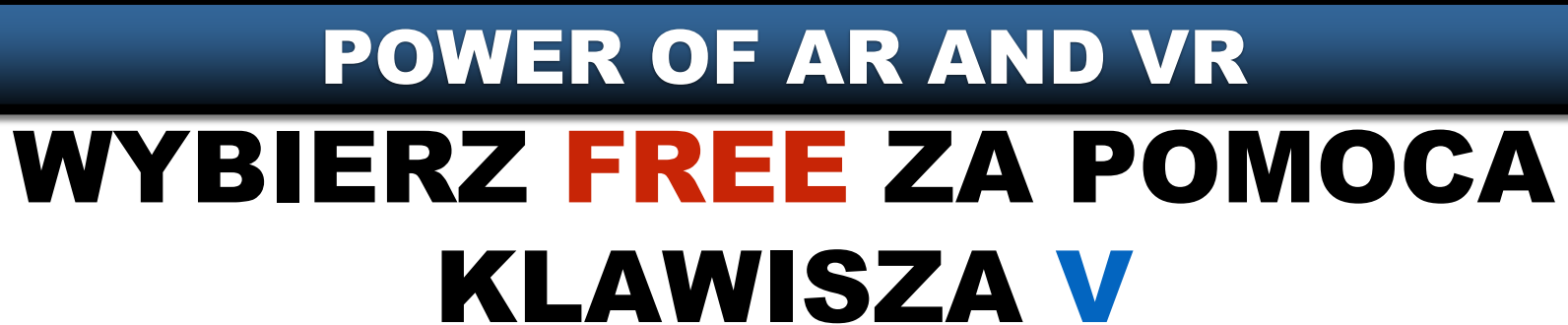

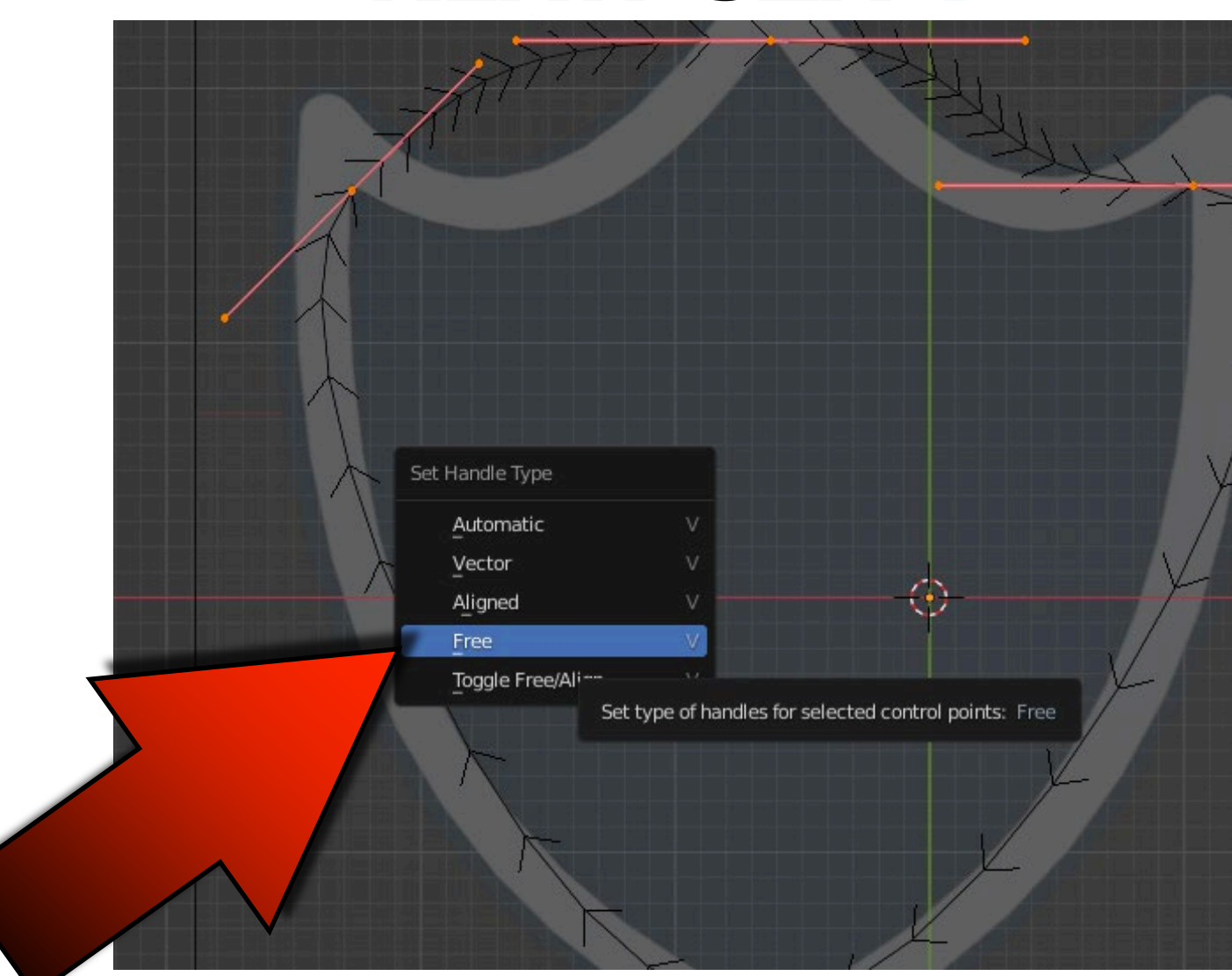

**CURVES** 

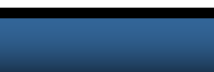

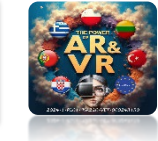

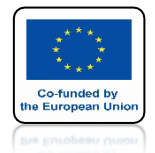

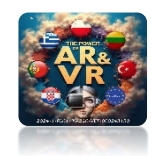

### ZMIENIAJ POZYCJE PRZYWEJ ZA POMOCĄ UCHWYTÓW

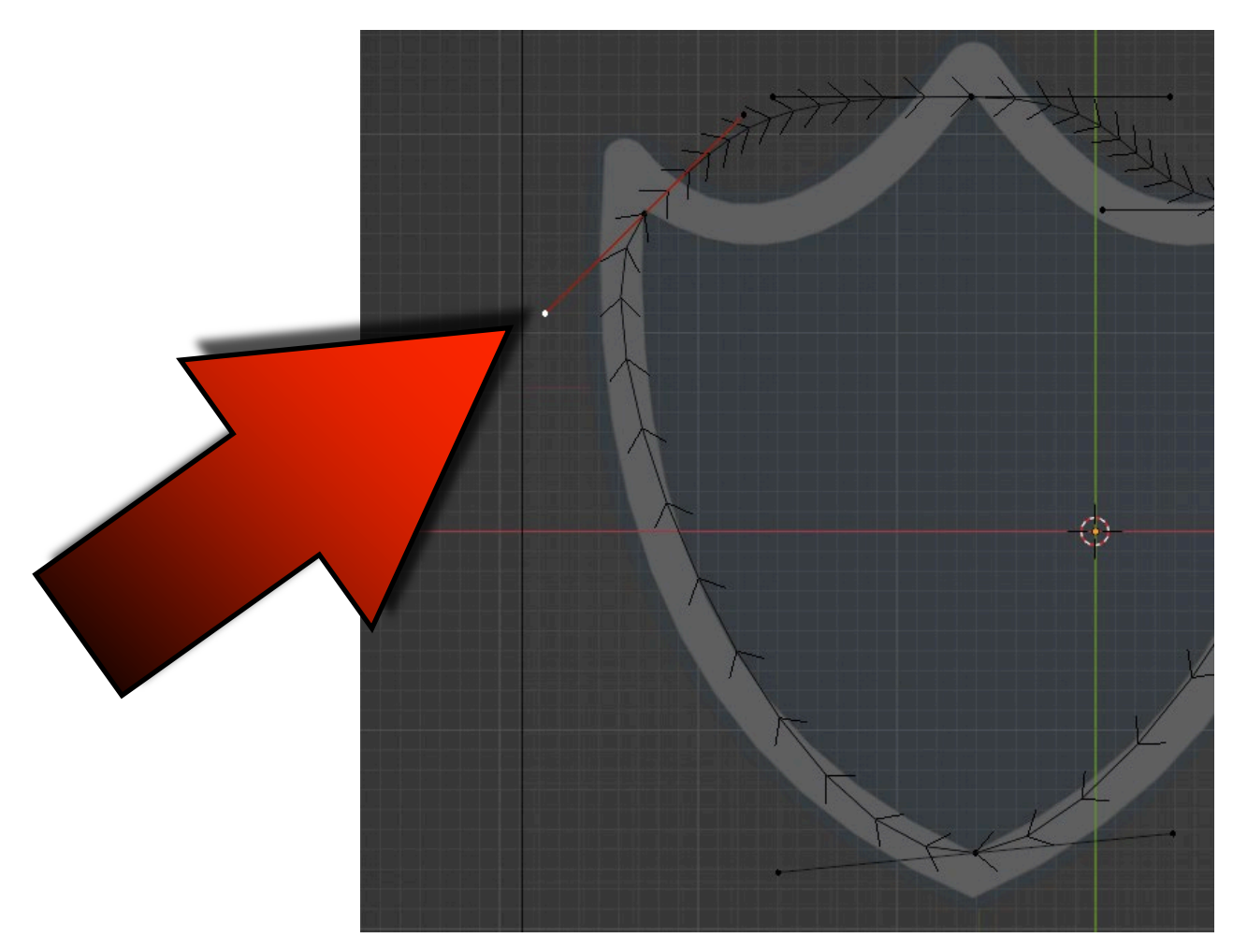

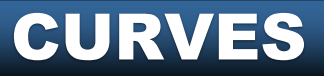

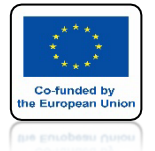

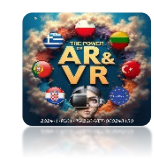

## **USTAW JE JAK NA RYSUNKU**

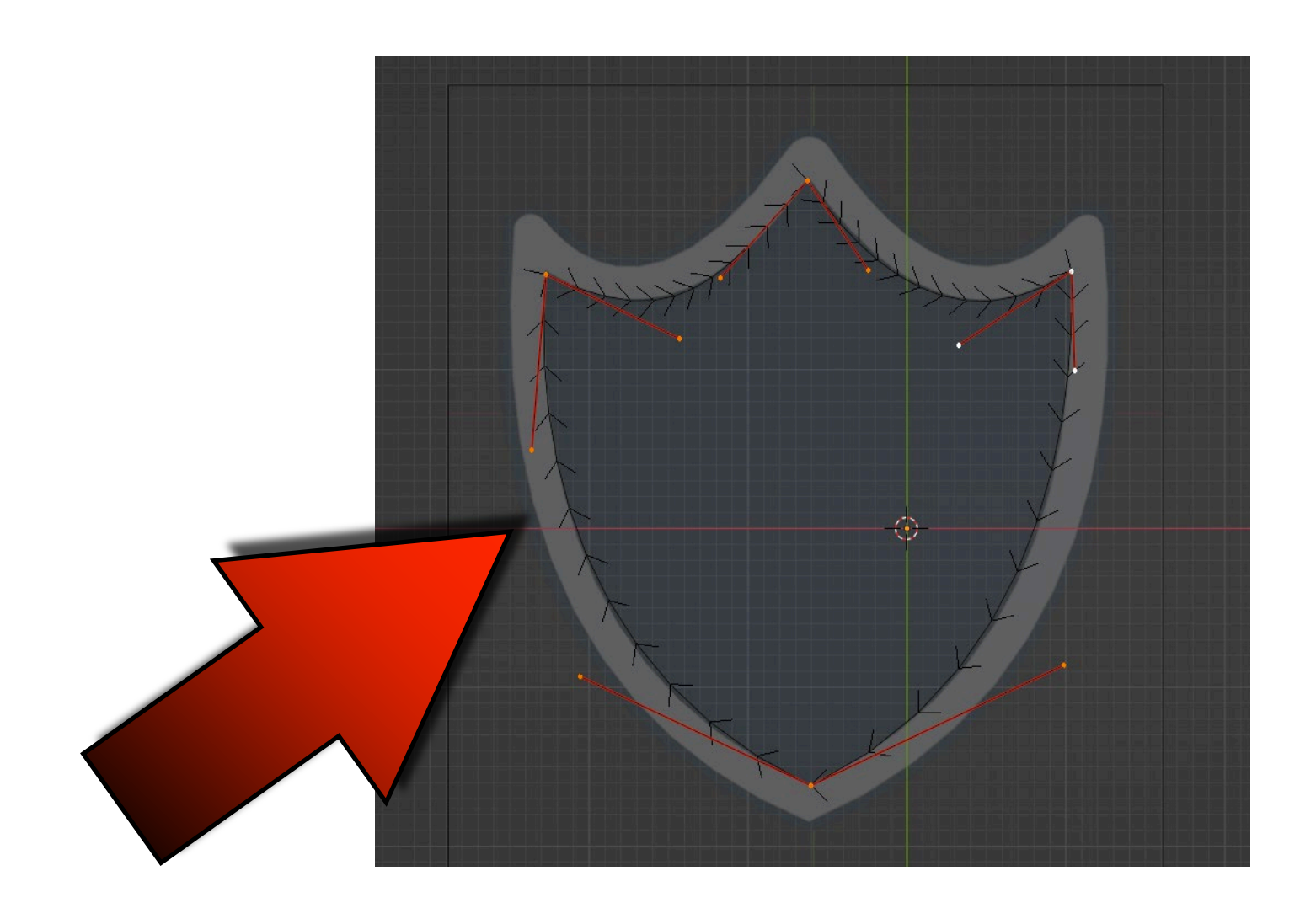

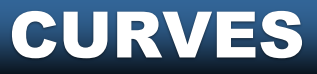

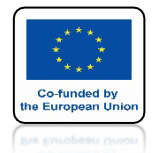

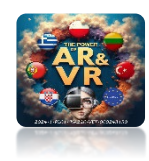

# **IDŹ DO OBJECT MODE**

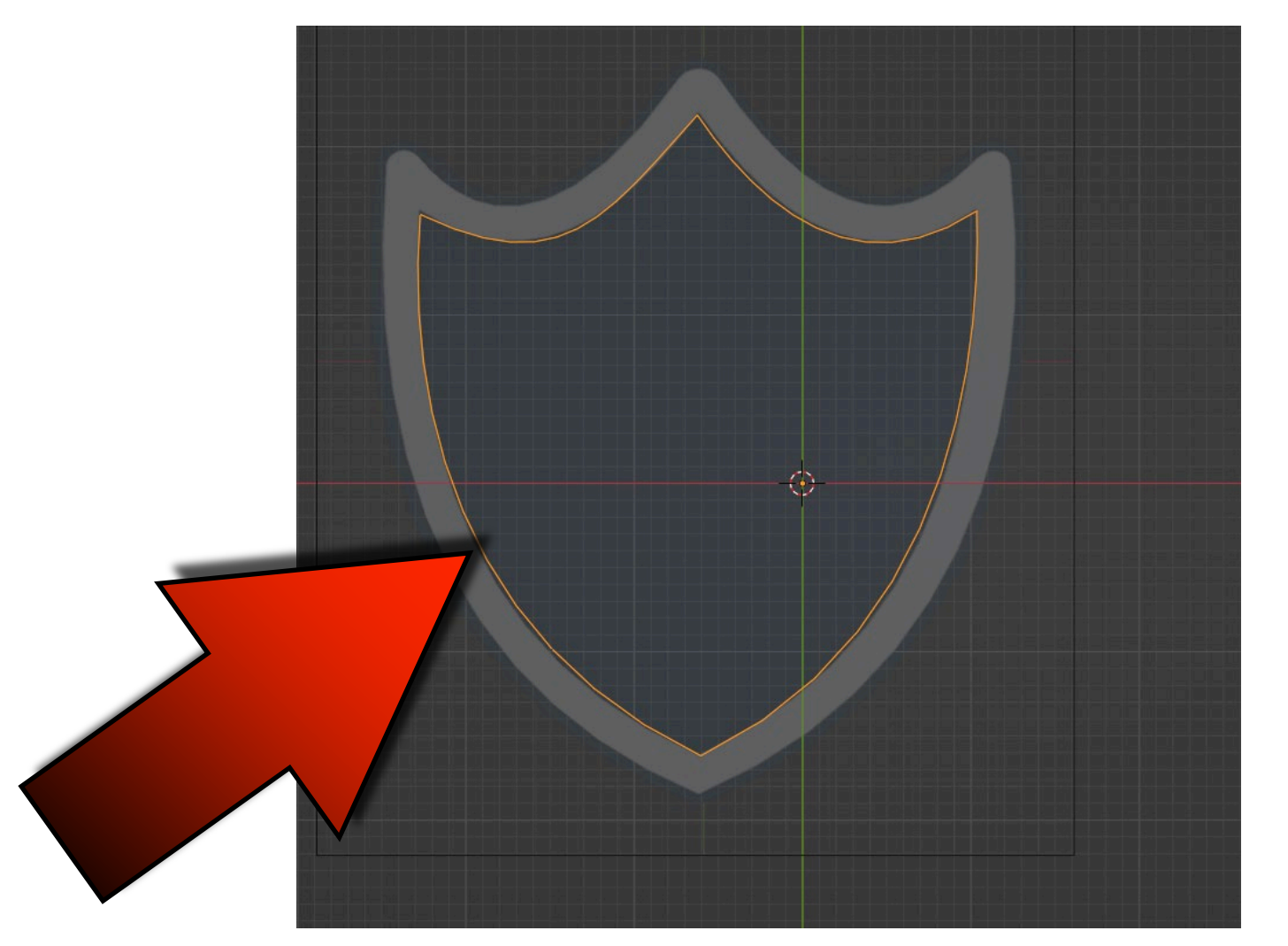

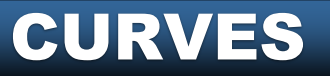

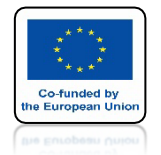

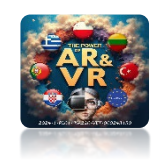

### WYBIERZ CONVERT TO/MESH ZA POMOCĄ PRAWEGO KLAWISZA MYSZKI

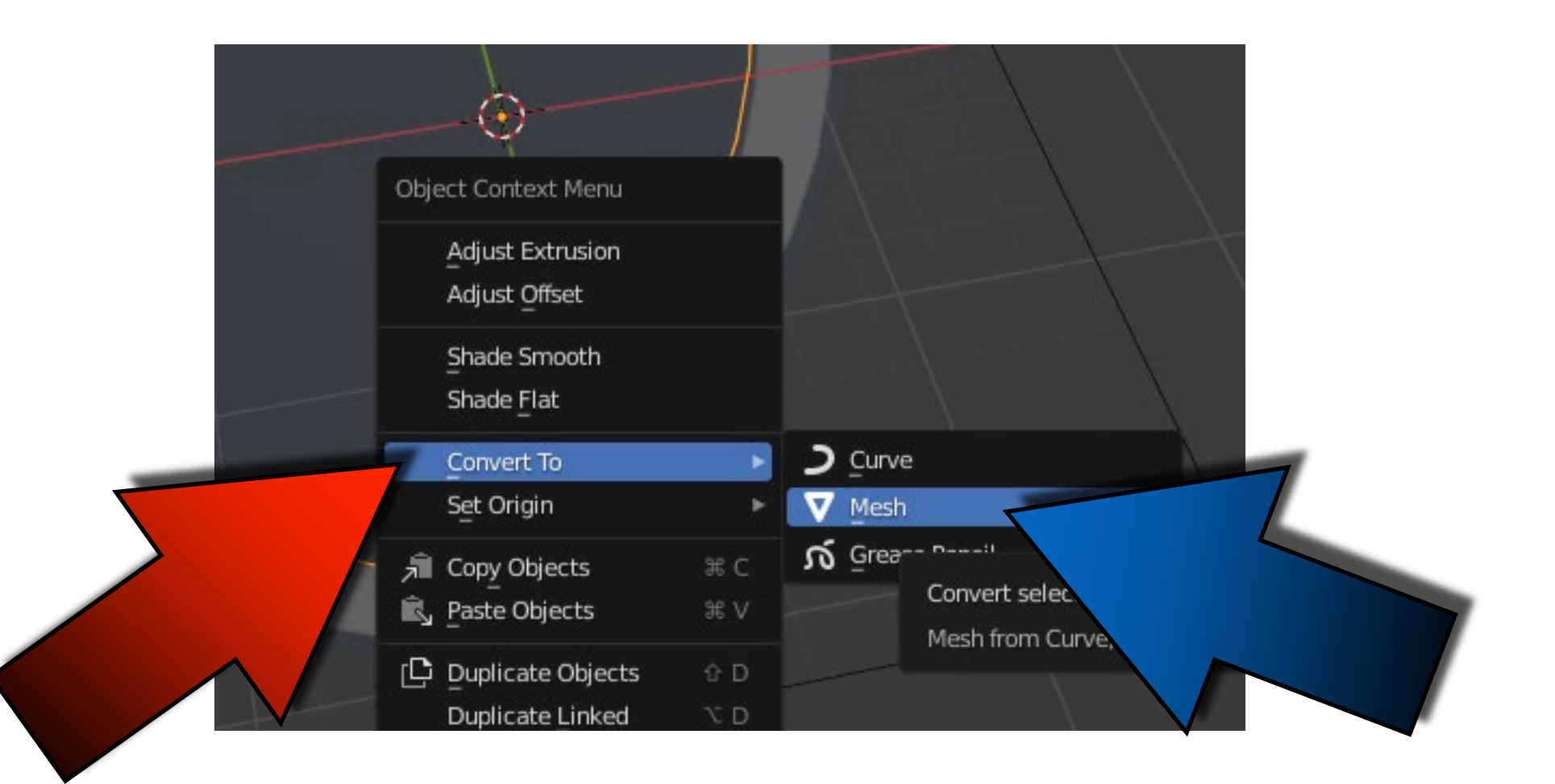

#### **CURVES**

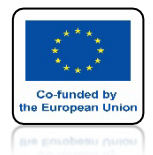

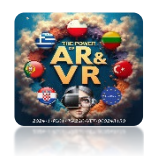

## IDŹ DO EDIT MODE I ZAZNACZ WSZYSTKO

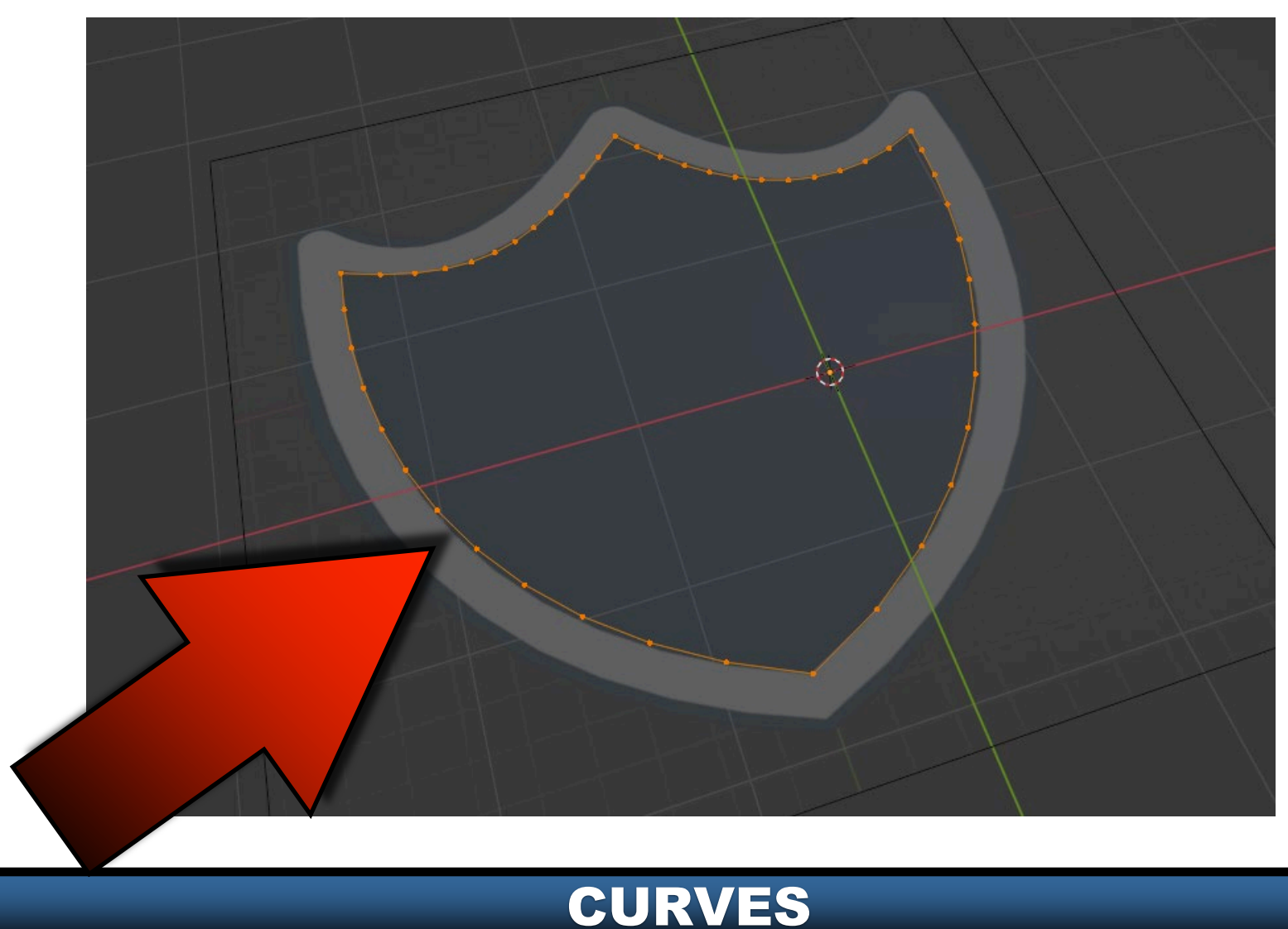

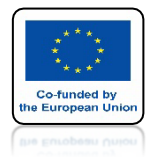

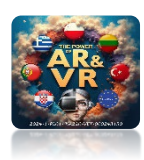

## NACIŚNIJ KLAWISZ F ABY ZAMKNĄĆ ŚCIANĘ

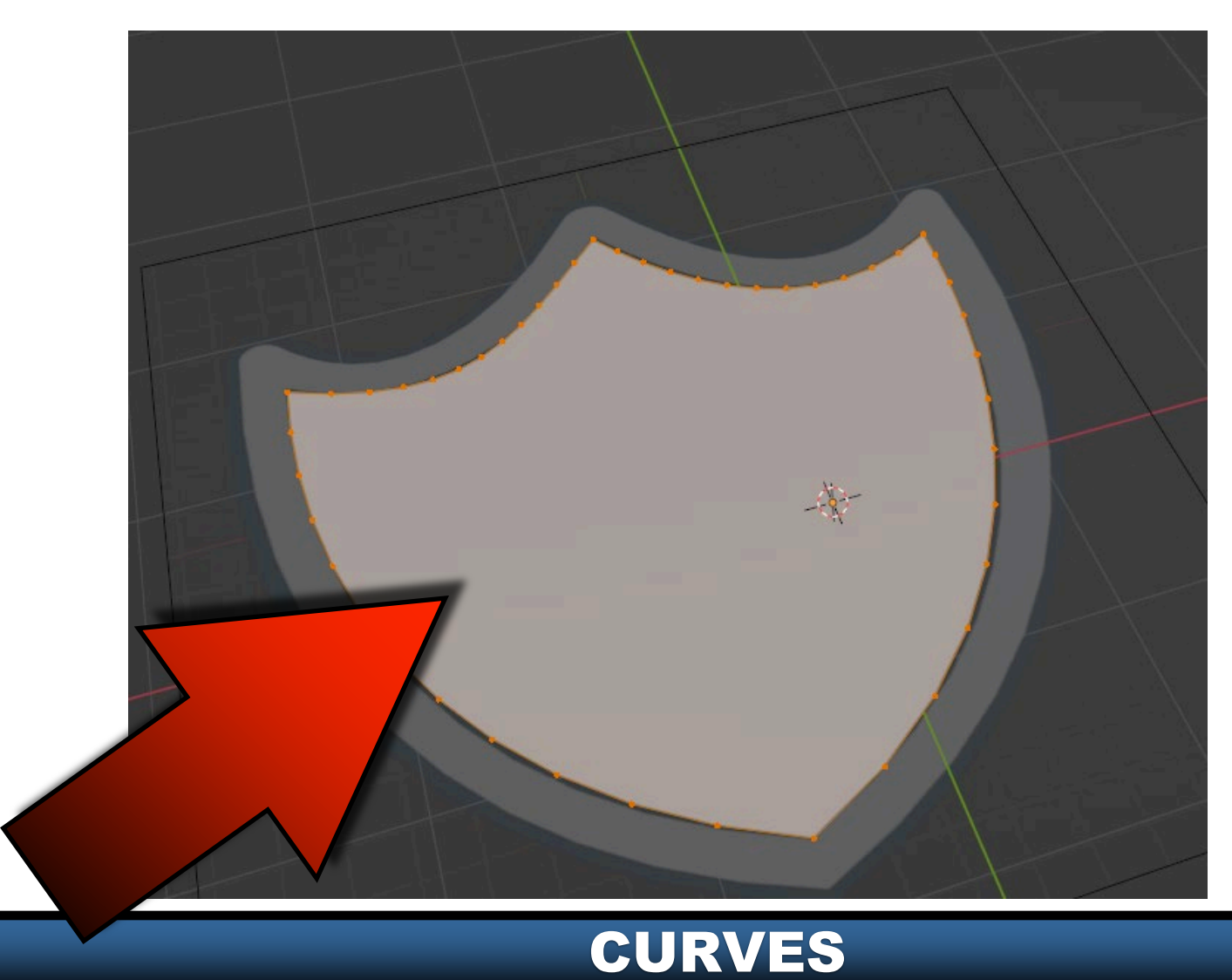

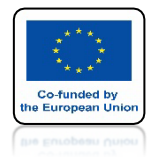

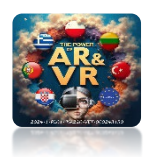

### POWER OF AR AND VR KLAWISZEM E WYEKSTRUDUJ PO OSI Z

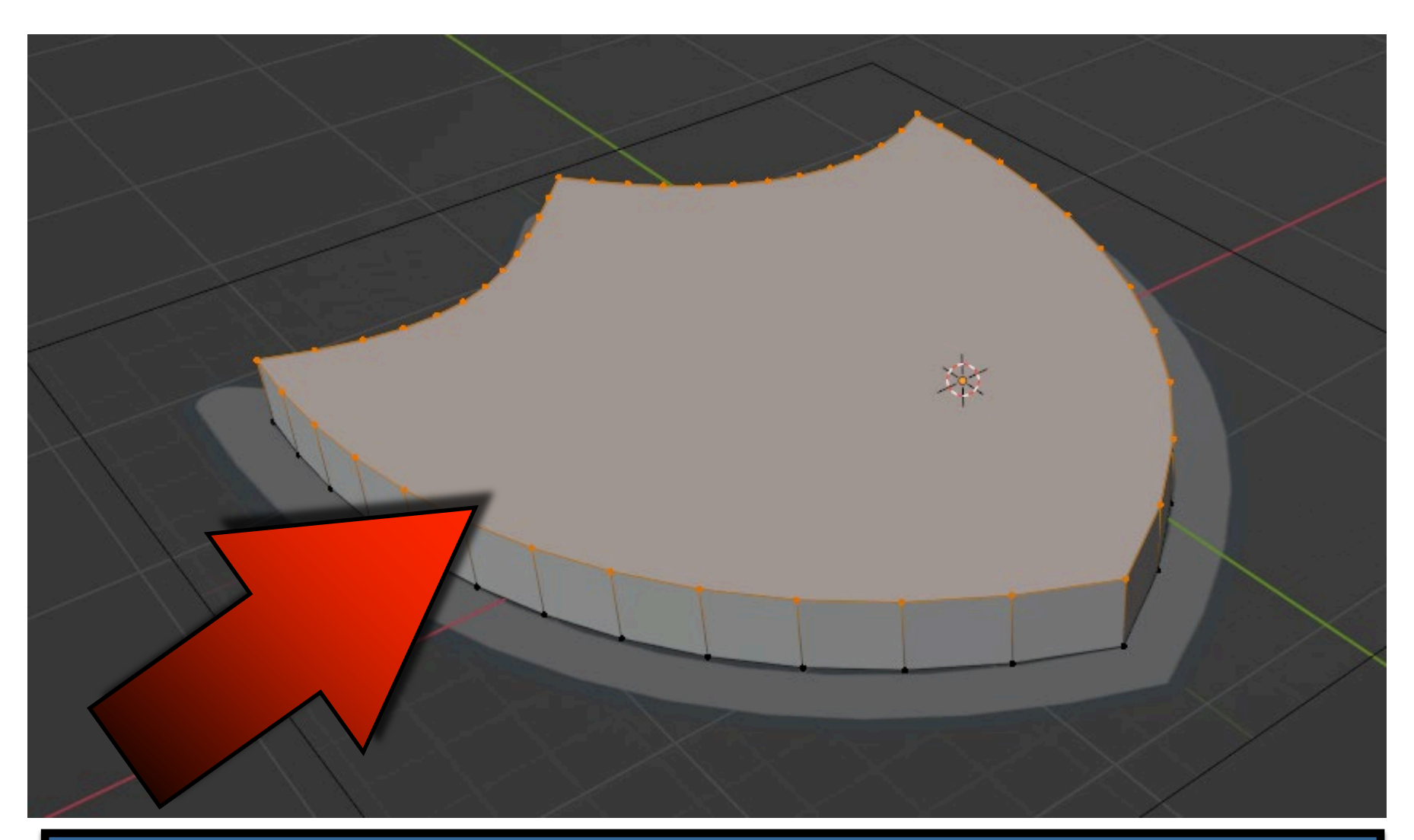

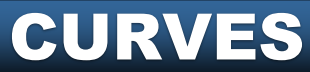

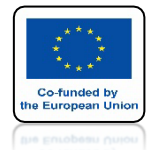

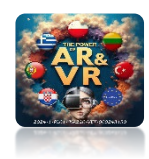

## **IDŹ DO OBJECT MODE**

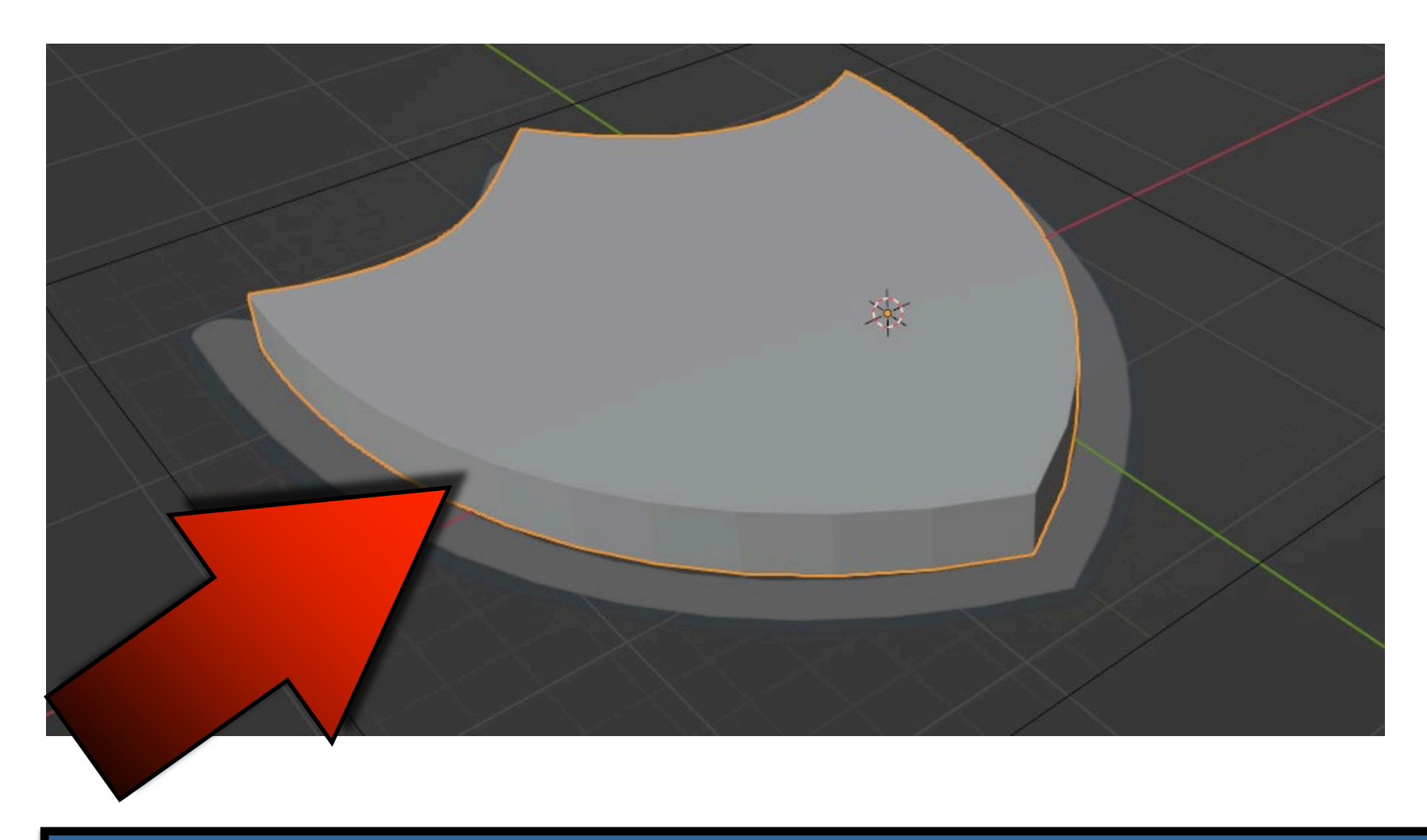

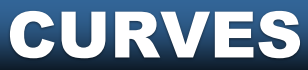

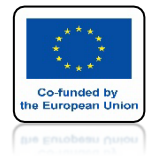

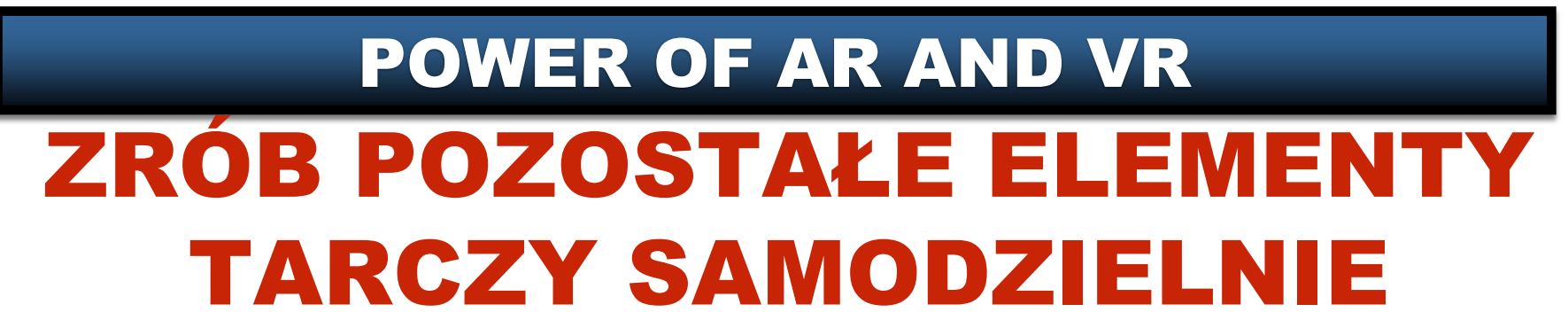

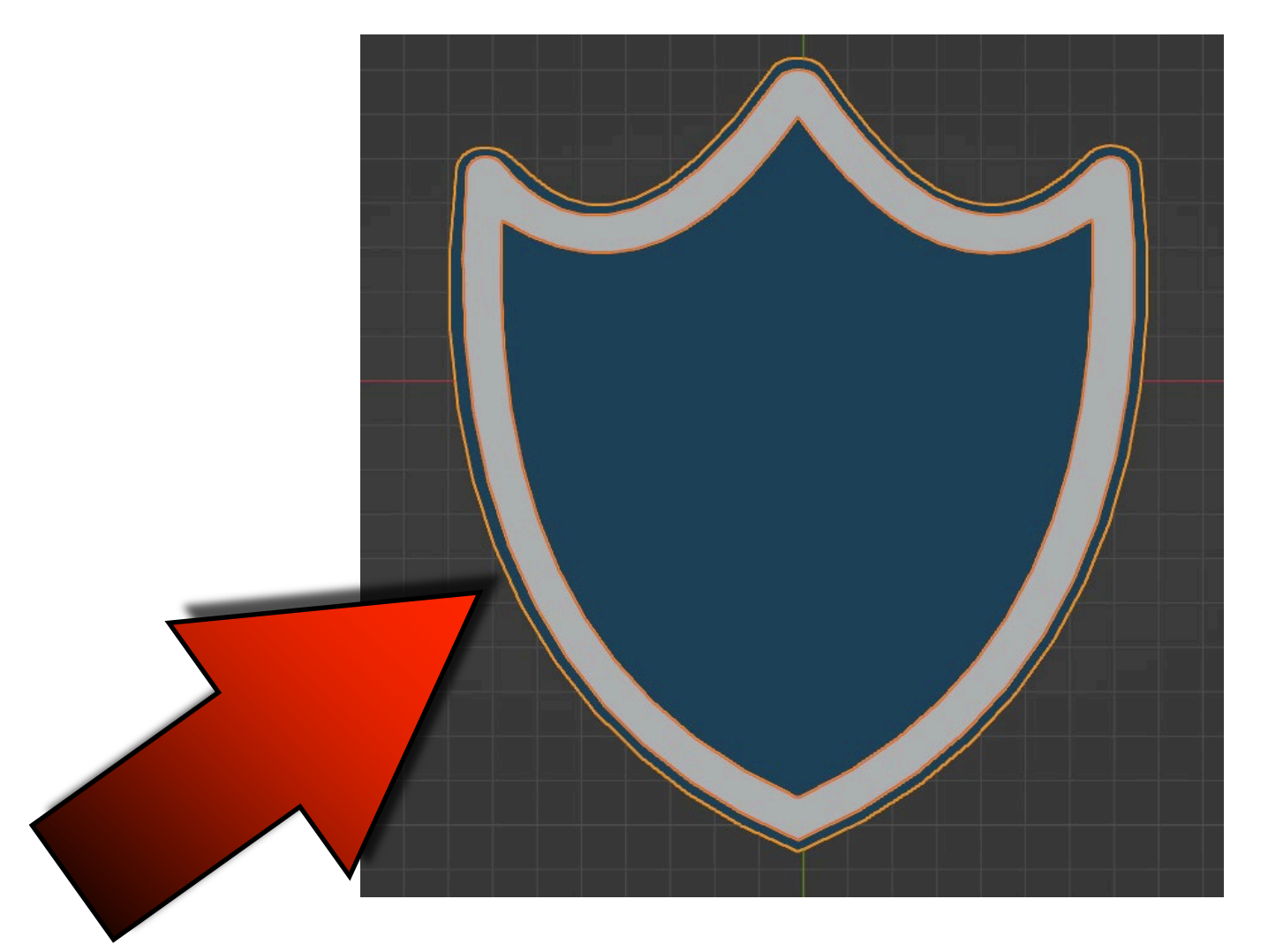

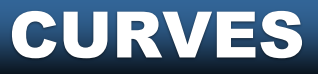

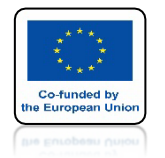

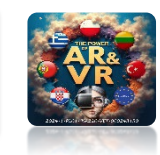

### SPRÓBUJ SZMODZIELNIE NARYSOWAĆ LOGO SWOJEJ INSTYTUCJI

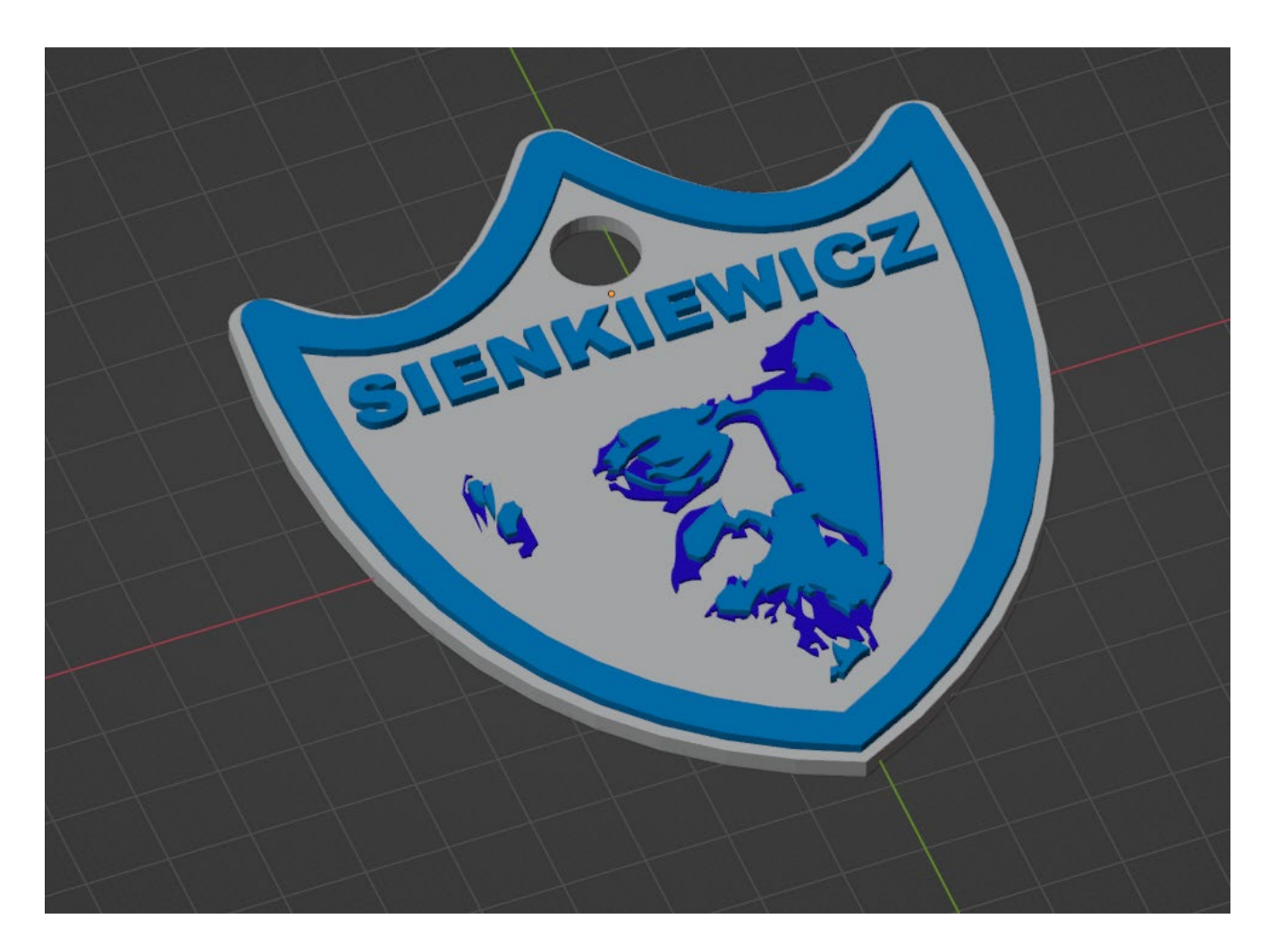

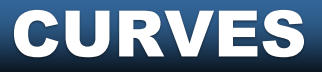

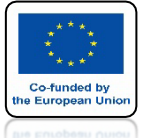

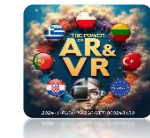

#### ZA POMOCĄ KRZYWYCH MOŻESZ NARYSOWAĆ DOWOLNY MODEL KTÓRY POŹNIEJ MOŻESZ WYDRUKOWAĆ NA DRUKARCE 3D

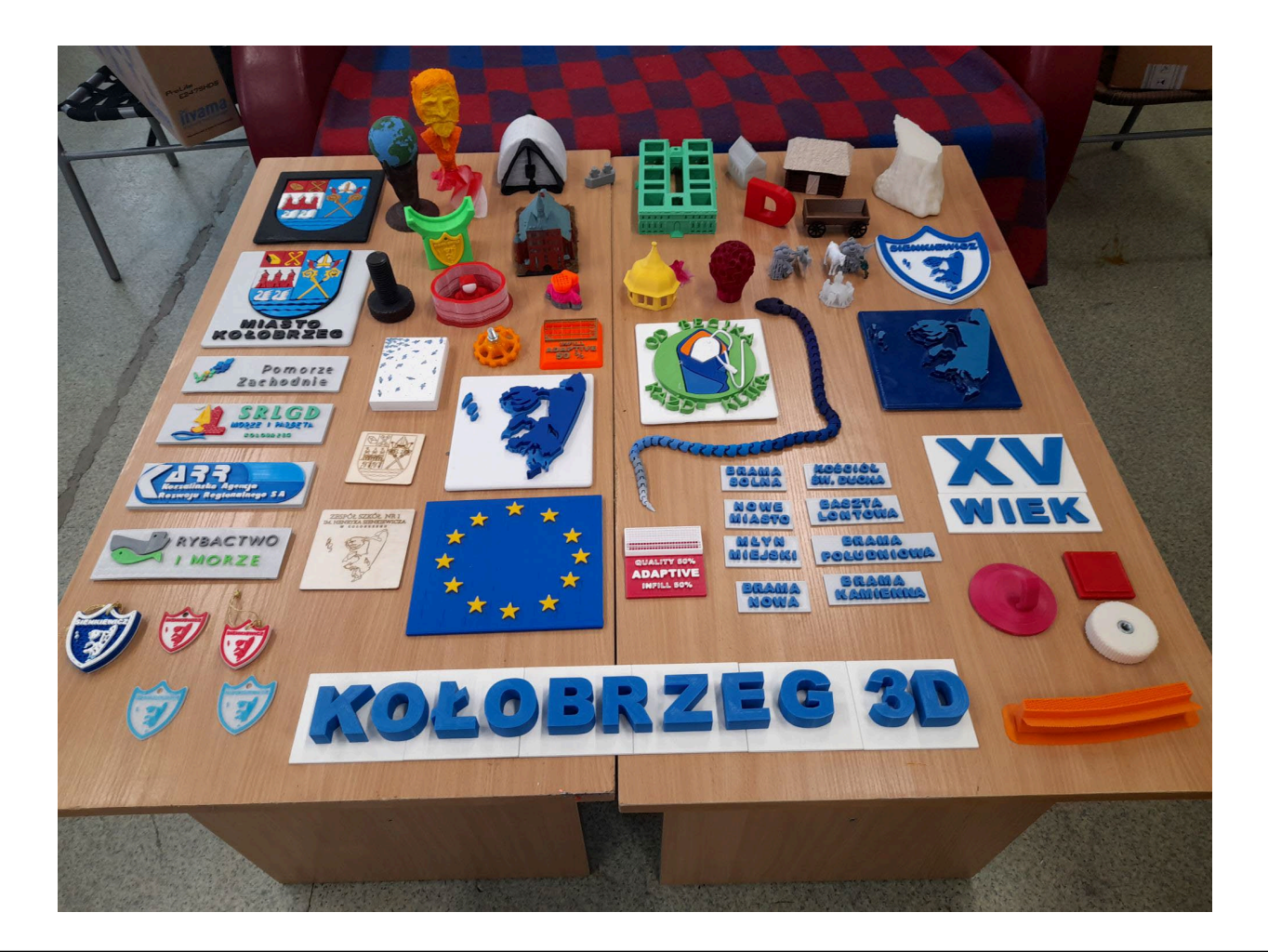

#### **CURVES**

# DZIĘKUJĘ ZA UWAGĘ

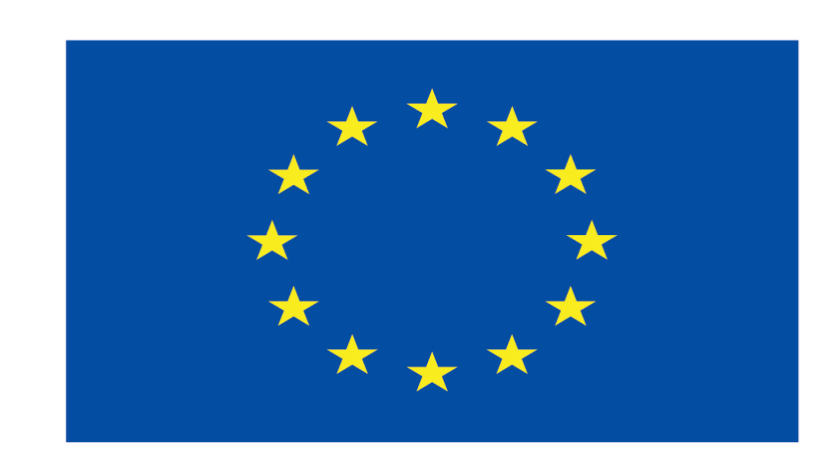

#### Co-funded by the European Union

#### **Co-runged by** the European Union

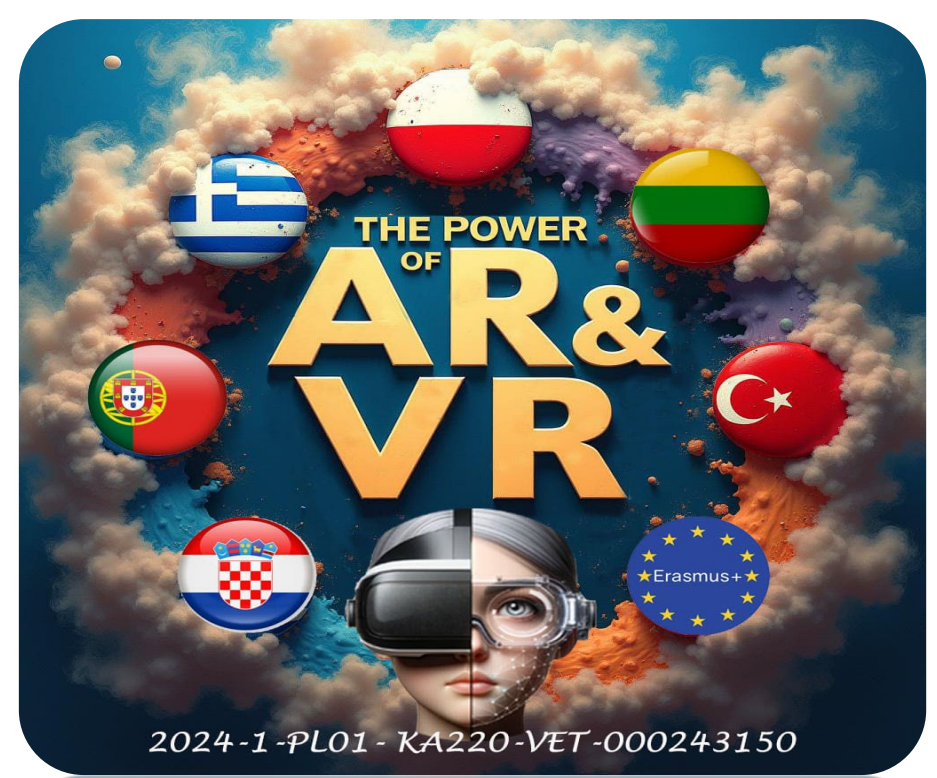

2024-1-PL01- KA220-VET-000243150